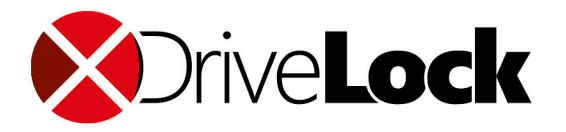

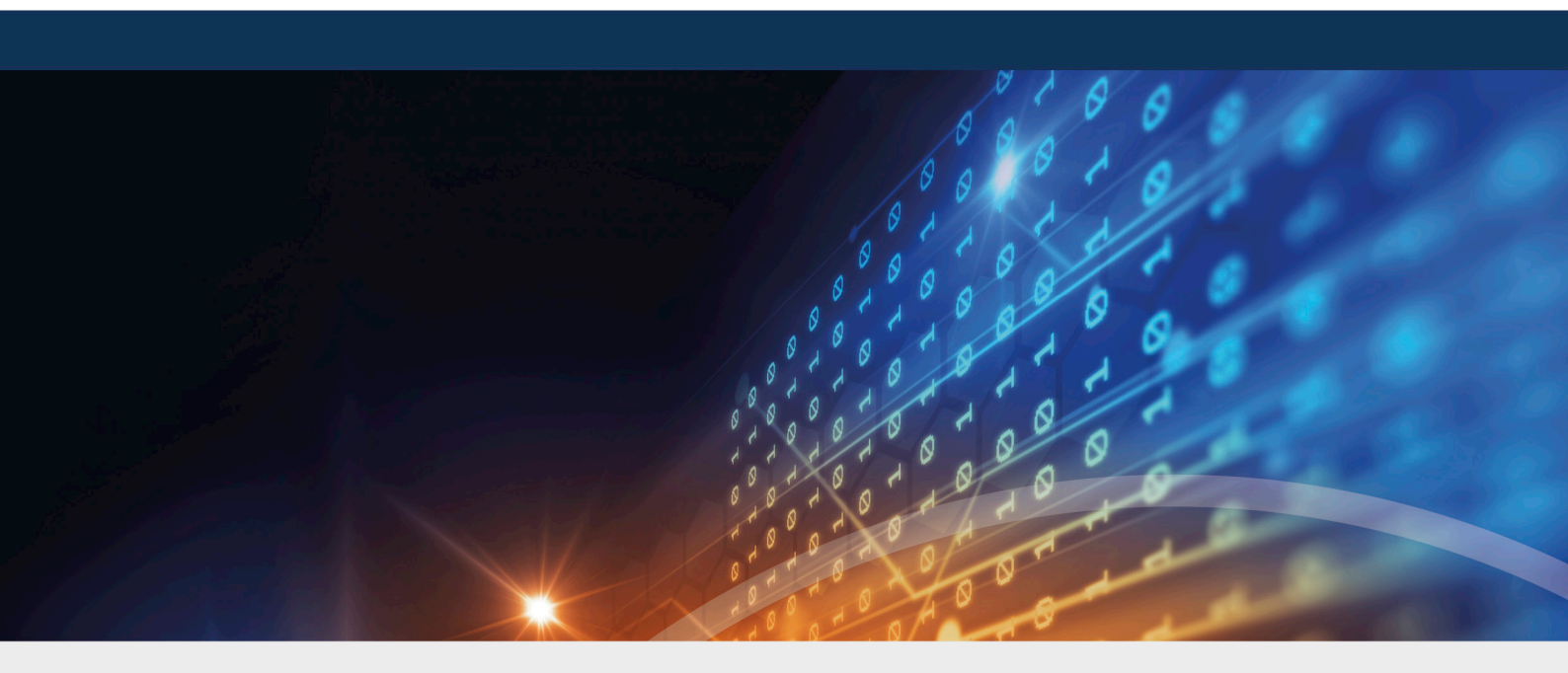

# DriveLock Application Control

Manual 2021.1

DriveLock SE 2021

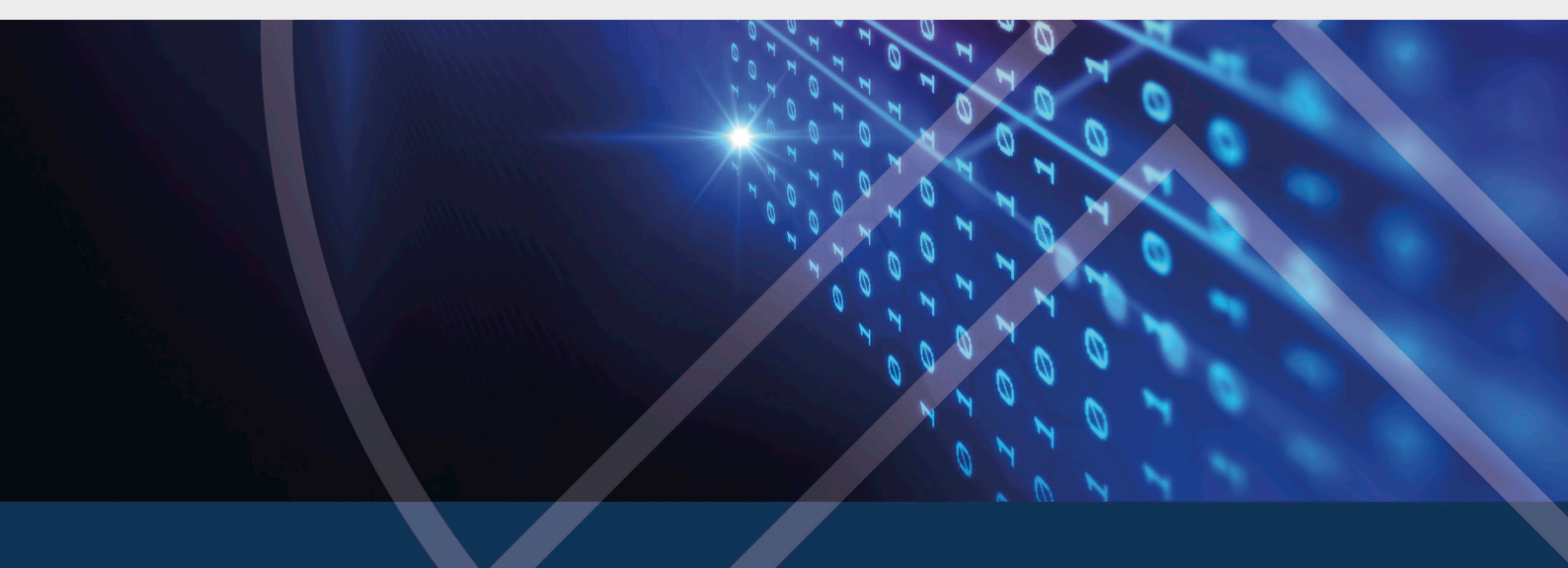

## Table of Contents

| 1 DR        |                                                       | 4  |
|-------------|-------------------------------------------------------|----|
| 1.1         | Licensing model DriveLock Application Control         | 4  |
| 1.2         | Features                                              | 5  |
| 2 <b>OV</b> | ERVIEW IN THE DRIVELOCK MANAGEMENT CONSOLE            | 7  |
| 3 SET       | ITINGS                                                | 8  |
| 3.1         | Scanning and blocking mode                            |    |
| 3.          | .1.1 Simulation                                       |    |
| 3.          | .1.2 Whitelist or Blacklist                           | 10 |
|             | 3.1.2.1 Whitelist mode                                | 10 |
|             | 3.1.2.2 Blacklist mode                                | 10 |
| 3.2         | Hash algorithm to use for hash-based rules            | 10 |
| 3.3         | Always audit application execution                    | 11 |
| 3.4         | Custom user notification message                      |    |
| 3.5         | Trusted processes                                     | 13 |
| 3.6         | Local whitelist and predictive whitelisting           | 13 |
| 3.          | .6.1 Display local whitelist via agent remote control | 14 |
| 3.          | .6.2 Local learning                                   | 15 |
|             | 3.6.2.1 Application behavior recording and control    | 16 |
|             | 3.6.2.1.1 Configure application behavior recording    | 16 |
|             | 3.6.2.1.2 Locally learned behavior rules              |    |
| 3.7         | Settings for local learning                           | 20 |
| 3.8         | Settings for application behavior control             | 22 |
| 4 API       | PLICATION RULES                                       | 23 |
| 4.1         | Different rule types                                  | 24 |
| 4.2         | File properties rule                                  |    |
| 4.3         | Application hash database                             | 28 |

| 4.4   | Special rule                                                                        |    |
|-------|-------------------------------------------------------------------------------------|----|
| 4     | .4.1 Basic application rules                                                        |    |
| 4.5   | Predictive whitelisting rule                                                        | 33 |
| 4.6   | Application collection rule                                                         | 35 |
| 4.7   | Application template (deprecated)                                                   |    |
| 5 AP  | PLICATION BEHAVIOR RULES                                                            |    |
| 5.1   | Generate application behavior rules from behavior recording                         |    |
| 6 AP  |                                                                                     | 42 |
| 6.1   | Application collection for Microsoft Office products                                | 42 |
| 7 SC  | RIPT DEFINITIONS                                                                    | 44 |
| 8 US  | E CASES                                                                             | 46 |
| 8.1   | Application behavior rules                                                          | 46 |
| 8     | .1.1 Use case 1: Prevent PowerShell from starting                                   | 46 |
| 8     | .1.2 Use case 2: Restrict loading a DLL                                             | 46 |
| 8     | .1.3 Use case 3: Run scripts                                                        | 48 |
| 8     | .1.4 Use case 4: Read a specific directory                                          | 48 |
| 8     | .1.5 Use case 5: Write to a specific directory                                      | 50 |
| 8     | .1.6 Use case 6: Restrict registry access                                           | 51 |
| 8     | .1.7 Use case 7: Detecting attacks with the example MITRE ATT&CK <sup>™</sup> rules | 53 |
| 8.2   | Application rules                                                                   | 53 |
| 8     | 2.1 Use case 8: Display security awareness campaign when starting Outlook           | 53 |
| 9 LIS | T OF APPLICATION CONTROL TERMS                                                      | 56 |
| COP   | YRIGHT                                                                              | 58 |

## 1 DriveLock Application Control

### **1.1 Licensing model DriveLock Application Control**

DriveLock offers a range of licenses with a different range of features.

With an EDR license, you have access to some of the application control functionality that you can use to detect attacks.

|                                                   | Application<br>Control<br>(Legacy) | Applic-<br>ation<br>Control | Application<br>Behavior Con-<br>trol (ABC) | EDR |
|---------------------------------------------------|------------------------------------|-----------------------------|--------------------------------------------|-----|
| Whitelisting or black-<br>listing of applications | yes                                | yes                         | -                                          | -   |
| File properties rule                              | yes                                | yes                         | -                                          | _   |
| Hash database rule                                | yes                                | yes                         | -                                          | -   |
| Special rule                                      | yes                                | yes -                       |                                            | -   |
| Whitelisting or black-<br>listing of DLLs         | -                                  | yes                         | -                                          | -   |
| Whitelisting or black-<br>listing of scripts      | -                                  | yes                         | -                                          | -   |
| Local whitelist                                   | -                                  | yes                         | -                                          | -   |
| Predictive whitelisting                           | -                                  | yes                         | -                                          | -   |
| Application col-<br>lections                      | -                                  | yes                         | yes                                        | yes |
| Local learning                                    | -                                  | yes                         | yes                                        | _   |

| Application behavior<br>rules                   | - | - | yes | Report-<br>ing |
|-------------------------------------------------|---|---|-----|----------------|
| File accesses                                   | - | - | yes | Report-<br>ing |
| <ul> <li>Registry<br/>accesses</li> </ul>       | - | - | yes | Report-<br>ing |
| Script execution                                | - | - | yes | Report-<br>ing |
| <ul> <li>Starting applic-<br/>ations</li> </ul> | - | - | yes | Report-<br>ing |
| Loading DLLs                                    | - | - | yes | Report-<br>ing |
| Application behavior recording                  | - | - | yes | -              |

Note: The legacy application control license cannot be combined. Both application control with machine learning and application behavior control can be used individually or combined.

#### 1.2 Features

Use DriveLock Application Control to specifically restrict or allow the use of applications on your corporate computers.

Note: Note that DriveLock Application Control is not automatically included in the standard DriveLock installation package. If you have not entered a license for it, this node will not appear in your DriveLock Management Console. Depending on the license, some functionalities, such as application behavior control, may not be available. DriveLock Application Control includes the following features:

- Application rules: By blacklisting and/or whitelisting applications, you can define basic rules to determine which applications are allowed to run and which are blocked. This lets you control the use of any application on computers where DriveLock is installed. Different criteria determine whether access is allowed or blocked.
- Application behavior rules: With this type of rule you can precisely define what applications are allowed to do, for example, the permissions they get, the directories they can write to, or the processes they can start. By recording application behavior via agent remote control, you can also generate application behavior rules automatically.
- Local learning: In addition to the rules you define in policies, you can also make the DriveLock Agent learn application behavior locally.

### 2 Overview in the DriveLock Management Console

You can configure basic settings for application control in the taskpad view of the **Applic-ations** node. From this overview, you can quickly set the scan and blocking modes, configure basic application rules (four special rules) and additional application rules, application beha-vior rules, application collections and script definitions.

You are also provided with samples of rules that are already preconfigured to represent useful scenarios. If you select the option **Add out-of-the-box recommended block rules** or **Add out-of-the-box sample rules**, the new **Recommended block rules** folder will be created to contain these blacklist rules.

Whenever you change the settings, such as the **scanning and blocking mode**, this is reflected in color (e.g. green, if the current mode is set to Whitelist).

You can also select the individual settings on the left in the DriveLock Management Console. Click **Advanced configuration** to open the corresponding subnode.

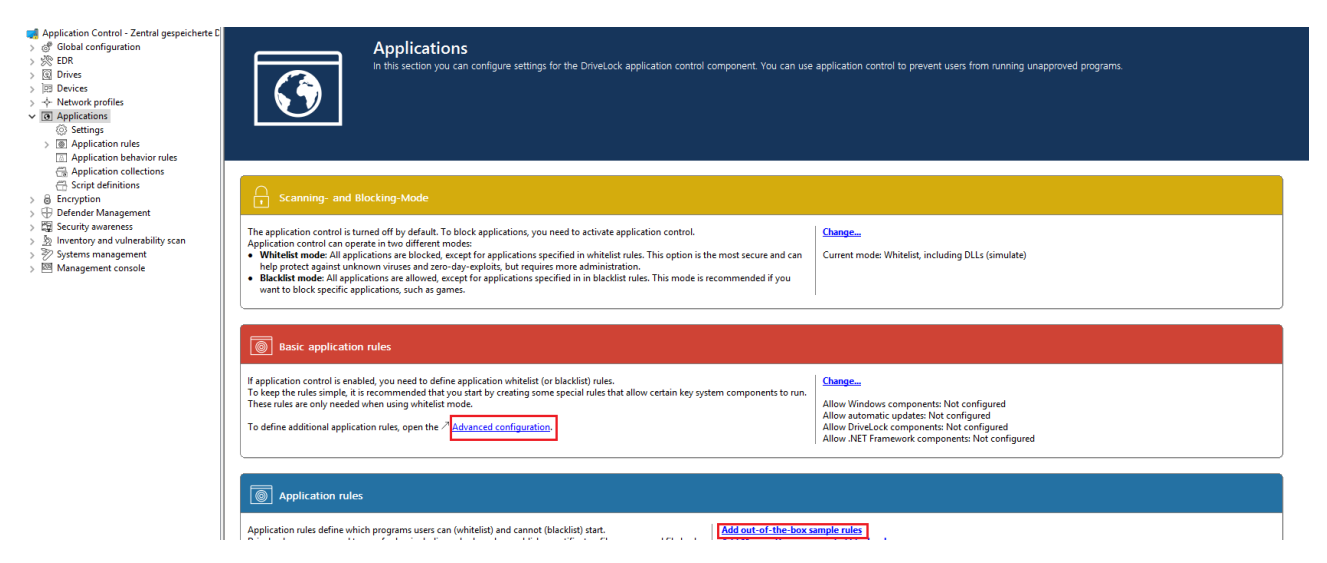

### 3 Settings

You can configure the following settings for DriveLock application control:

- 1. General settings:
  - Scanning and blocking mode
  - Hash algorithm to use for hash-based rules
  - Always audit application execution
  - Custom user notification message
- 2. Troubleshooting settings (driver settings)

Note: We recommend using these settings only after consulting DriveLock support.

- Application control caching
- Cache lifetime ("time to live")
- Paths without hash generation for executed applications
- 3. Setting for trusted processes
- 4. Activate local whitelist:
  - Local whitelist and predictive whitelisting
- 5. Settings for local learning:
  - Directories learned for the local whitelist
  - Additional extensions learned for the local whitelist
  - Upload local whitelist to DriveLock Enterprise Service
  - Start learning the local whitelist automatically
- 6. Settings for application behavior control
  - Duration of the learning phase for application behavior control
  - Ask user in case of unusual application behavior

Note: Using conditional settings (configuration filters) is also possible within the application control. For more information, see the corresponding chapter of the Administration Guide at DriveLock Online Help.

#### 3.1 Scanning and blocking mode

When scanning or blocking executables, DriveLock checks the file as the Windows operating system loads it into memory. Based on the results of the scan and the rules configured in the DriveLock policy, DriveLock will allow or deny program execution.

Basically, scanning/blocking DLLs works the same way. When programs load DLLs, all of them are checked as they load.

Warning: If you intend to enable application control in whitelist mode involving DLLs, make sure that you do not block any DLLs that are required for your system to function fully.

Note that Windows installs numerous DLLs that are not identified as part of the operating system or the .NET Framework. Also, not all of these DLLs are installed in the Windows system directory and some do not have a ("valid") Microsoft signature. This is why none of the special rules cover such DLLs.

#### Example:

Some versions of Windows come with Microsoft OneDrive installed as a standard feature. OneDrive is installed in the user profile and is not part of the operating system. However, the Windows Explorer reloads OneDrive DLLs. Windows Explorer will quit if these DLLs are not whitelisted in your rules.

#### Best practice:

We recommend that you enable predictive whitelisting or local whitelisting before you enable DLL blocking. Always start in simulation mode and evaluate the application control events in order to whitelist all DLLs required by the system.

#### 3.1.1 Simulation

Use one of the two simulation modes, Whitelist (simulate) or Blacklist (simulate), to test templates or rules before actually blocking programs. In simulation mode the DriveLock Agent creates events when an application is started that is controlled by a template or rule, but no programs are blocked.

Use the simulation modes to identify applications that users are running before you enforce any blocking rules. You can easily use the Windows Event Viewer for analysis or use DriveLock Operations (DOC) or Control Center (DCC) to find relevant events quickly.

#### 3.1.2 Whitelist or Blacklist

To fully enable application control, select Whitelist or Blacklist from the drop-down list.

If you select Whitelist, all applications will be blocked unless there is a suitable application rule that removes this block.

Blacklisted applications, by contrast, do not initially prevent any application from running unless there is a specific rule that blocks them.

#### 3.1.2.1 Whitelist mode

In whitelist mode, all applications are allowed that match a whitelist rule. Using blacklist rules, you can block individual applications in this case as an exception to an existing whitelist rule or template.

Priority: blacklist rule - whitelist rule - other settings

To allow all users to run all programs in the Program Files folder, create a directory rule and allow all applications within this folder to run. To prevent one of these applications from running on one computer, create a blacklist rule for only this application and apply it to the computer.

#### 3.1.2.2 Blacklist mode

When using the blacklist mode, all applications are allowed to run unless they are listed in blacklist rules or templates. Use blacklist rules or templates in this mode to specify the applications that users are not allowed to start. Use whitelist rules in this mode to define exceptions to blacklist templates or rules.

Priority: whitelist rule - blacklist rule - other settings

Example: Users in your organization are not allowed to run the program "Skype". However, your CEO must use Skype when being out of the office. To allow this, create a blacklist rule to block Skype for all uses. Then define a whitelist rule allowing the Skype application and configure it to apply to only the CEO's account.

#### 3.2 Hash algorithm to use for hash-based rules

With this setting you specify a fixed hash procedure for all rules. This value determines the hash that is calculated when checking a file.

Ω

Warning: Note that this value matches the hash algorithm used in the application rules. In case you change the hash procedure later, you will also have to adjust the rules accordingly.

We recommend the hash method SHA-256 shown in the example.

| 剩 Application Control - Zentral ge                                                                                                    | Setting                                                                                                    |       | Value                                                                                   |
|----------------------------------------------------------------------------------------------------|----------------------------------------------------------------------------------------------------|-------|-----------------------------------------------------------------------------------------|
| > 💣 Global configuration                                                                                                    | Enter text here                                                                                                    | Y     | Enter text here                                                                         |
| > 🔆 EDR<br>> 📵 Drives                                                                                                    | Scanning and blocking mode                                                                                             |       | Whitelist, including DLLs (simulate)                                                    |
| > 🗵 Devices                                                                                                    | A Hash algorithm to use for hash-based rules                                                                           |       | SHA-256                                                                                 |
| > 🔶 Network profiles                                                                                                    | Properties                                                                                                    | ?     | × igured (Disabled)                                                                     |
| <ul> <li>Applications</li> <li>Settings</li> </ul>                                                                                                    | General                                                                                                    |       | vith predictive whitelisting                                                            |
| <ul> <li>Application rules</li> <li>Application behavior rule</li> <li>Application collections</li> <li>Script definitions</li> <li>Encryption</li> </ul>            | Hash algorithm to use for hash-based rules<br>Not configured<br>Set to fixed value                                     | ~     | igured (Enabled)<br>igured (30 minutes)<br>igured<br>igured<br>igured                   |
| <ul> <li>Defender Management</li> <li>B Security awareness</li> <li>Inventory and vulnerability s</li> <li>Systems management</li> <li>Management console</li> </ul> | Defender Management<br>Security awareness<br>Inventory and vulnerability s<br>Systems management<br>Management console | •     | igured<br>igured (Disabled)<br>igured (Enabled)<br>igured (7 days)<br>igured (Disabled) |
|                                                                                                    | Help<br>Configures, which hash algorithm is to be used when generating a<br>hashes.                                    | pplic | ation                                                                                   |
|                                                                                                    | OK Cancel                                                                                                    | A     | pply                                                                                    |

#### 3.3 Always audit application execution

If you want to collect information as events about started programs independent of the selected operation mode, choose **Always audit application execution (independent of blocking mode)** and check **Enabled**.

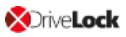

| Application Control - Centrally                                                                                                    | Setting                                                                                                    | Value                                                                                                    |
|----------------------------------------------------------------------------------------------------|----------------------------------------------------------------------------------------------------|----------------------------------------------------------------------------------------------------|
| > @ Global configuration                                                                                                    | Enter text here                                                                                                    | 7 Enter text here                                                                                                    |
| > S EDK                                                                                                    | Scanning and blocking mode                                                                                                    | Whitelist, including DLLs (simulate)                                                                                                    |
| > M Drives                                                                                                    | 🔏 Hash algorithm to use for hash-based rules                                                                                                    | SHA-256                                                                                                    |
| > 125 Devices                                                                                                    | Always audit application execution (independent of blockin.                                                                                           | Enabled                                                                                                    |
| <ul> <li>&gt; Reference of the second parameter of the second parameter of the se</li></ul> | Always audit application execution (independent of blockin.  Properties ?  General  Always audit application execution (independent of blocking mode) | <ul> <li>Enabled</li> <li>× with predictive whitelisting figured (Enabled)</li> <li>figured (30 minutes)</li> <li>figured</li> <li>figured</li> <li>figur</li></ul> |
|                                                                                                    | OK Cancel                                                                                                    | Apply                                                                                                    |

Note: However, logging each successful program startup can slow down system performance. Sending all events to the DriveLock Enterprise Service also increases the network load and database size.

#### 3.4 Custom user notification message

You can define a **custom user notification message** for each whitelist rule. Unless specified otherwise, DriveLock will display this message when the Application Control blocks an application.

If you configured a multilingual message text for the current language, DriveLock will display the standard messages defined for this language instead of the message configured in this dialog box.

Select **Display custom message** to enable the messages and type the message to be displayed to the user. Use the <code>%EXE%</code> variable in the message to inform the user of the name of the application that was blocked. It is replaced by the path and file name at runtime.

Click Test to preview the message.

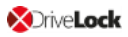

| Application Control - Centrally : | Setting                                                          | Value                                  |  |  |
|-----------------------------------|------------------------------------------------------------------|----------------------------------------|--|--|
| > @ Global configuration          | Enter text here                                                  | Enter text here                        |  |  |
| > See EDR                         | Scanning and blocking mode                                       | Whitelist, including DLLs (simulate)   |  |  |
| > @ Drives                        | 🔏 Hash algorithm to use for hash-based rules                     | SHA-256                                |  |  |
| > en Devices                      | Always audit application execution (independent of blockin       | Not configured (Disabled)              |  |  |
| Applications                      | Custom user notification messages                                | Not configured                         |  |  |
| Settings                          | Properties ?                                                     | × with predictive whitelisting         |  |  |
| >      Application rules          | rispenes .                                                       | ifigured (Enabled)                     |  |  |
| Application behavior rule         | General                                                          | ifigured (30 minutes)                  |  |  |
| Application collections           | Display custom message                                           | ifigured                               |  |  |
| Script definitions                | Application locking message (% EXE% replaced by program path and | of file)                               |  |  |
| > 🗟 Encryption                    | Process %EVE% was started. Execution was blocked due i           | to                                     |  |  |
| > 🕀 Defender Management           | company policy.                                                  | figured                                |  |  |
| > 🛱 Security awareness            |                                                                  | ifigured (Disabled)                    |  |  |
| Surface and vulnerability s       | Test                                                             | <ul> <li>ifigured (Enabled)</li> </ul> |  |  |
| > 9/ Systems management           |                                                                  | ifigured (7 days)                      |  |  |
| > Management console              |                                                                  | ifigured (Disabled)                    |  |  |
|                                   |                                                                  |                                        |  |  |
|                                   |                                                                  |                                        |  |  |
|                                   |                                                                  |                                        |  |  |
|                                   |                                                                  |                                        |  |  |
|                                   |                                                                  |                                        |  |  |
|                                   |                                                                  |                                        |  |  |
|                                   |                                                                  |                                        |  |  |
|                                   |                                                                  |                                        |  |  |
|                                   |                                                                  |                                        |  |  |
|                                   |                                                                  |                                        |  |  |
|                                   | OK Cancel Ap                                                     | ply                                    |  |  |

#### **3.5 Trusted processes**

This setting can be configured if you are using client management software for software distribution in your company. On the Local Learning tab in some application and application collection rules, you can also specify whether this client management software is given special permissions (for example, whether it can start other programs that are not on the whitelist) and is therefore considered trustworthy.

The following configuration options are available:

- 1. Not configured is the default option.
- 2. Set to configured list:

Add the name of the software. This software is checked when the DriveLock Enterprise Service starts.

#### 3.6 Local whitelist and predictive whitelisting

This central setting enables or disables the use of the local whitelist.

The following configuration options are available:

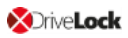

#### 1. Enable local whitelist:

Once the policy with this setting is assigned, the DriveLock Agent starts the learning mode and afterwards activates the local whitelist with the learned applications.

2. Enable predictive whitelisting in connection with Enable predictions based on publisher certificates:

Particularly during update processes, this option ensures the following automation: Files are automatically added to the local whitelist provided that they match the product description or are signed by a similar certificate as the ones of the files learned in the local whitelist.

Use this option to quickly and easily allow update processes (e.g. of browsers). Creating well-defined rules for updating applications via local learning (for example, using learning behavior recording, using the recording results in application behavior rules, or specifying permissions accurately) is more time-consuming, but it gives you a more reliable result.

#### 3.6.1 Display local whitelist via agent remote control

If you are using DriveLock Application Control with local learning, the system creates a database on the DriveLock Agent that contains the applications allowed for that computer (local whitelist). You can connect to an agent and view the contents of this database or delete individual entries.

Display application control whitelist:

- 1. Open the **Operating** node in the DriveLock Management Console and select **Agent remote control**.
- 2. Select **Display local application control whitelist** from the context menu of the relevant DriveLock Agent.

| 📑 DriveLock                                   | Remote compu | iter                                | Logged-on user       | Last contact |    | DriveLock Versi | Agent configuration | Comment |
|-----------------------------------------------|--------------|-------------------------------------|----------------------|--------------|----|-----------------|---------------------|---------|
| 🔞 Device Scanner                              | DI CLIBUTE   |                                     |                      |              | 10 | 20.1.2          | Zentral gespeichert |         |
| 🗗 Groups                                      | The Decen    | Disco                               | nnect                |              |    | 20,1,2          | Zentral gespeichert |         |
| ✓ ☐ Policies                                  |              | Unlo                                | ck                   |              |    |                 |                     |         |
| Centrally stored policies                     |              | Show                                | RSOP                 |              |    |                 |                     |         |
| Computer-specific policy customiz             |              | 5.101                               |                      |              |    |                 |                     |         |
| Active Directory / Local computer r           |              | Disk (                              | encryption propertie | 25           |    |                 |                     |         |
| Configuration files                           |              | Agen                                | t configuration      |              |    |                 |                     |         |
| Policy assignments                            |              | Displ                               | av inventory         |              |    |                 |                     |         |
| 🔚 Drivel and Enternaine Consistent fellowersh |              | Dispi                               | ay inventory         |              |    |                 |                     |         |
| DriveLock Enterprise Services [diserver]i     |              | Display local application whitelist |                      |              |    |                 |                     |         |
| > i DriveLock Cloud                           |              |                                     |                      |              |    |                 |                     |         |
| > 💩 DriveLock File Protection                 |              | All Ta                              | isks                 |              | >  |                 |                     |         |
| 🗸 🛱 Operating                                 |              |                                     |                      |              |    |                 |                     |         |
| 🚡 Agent remote control                        |              | гор                                 | erties               |              |    |                 |                     |         |
| Retwork pre-boot computers                    |              | Help                                |                      |              |    |                 |                     |         |
| Shadowed files                                |              |                                     |                      |              |    |                 |                     |         |

If you want to delete individual entries, possibly because too many applications have been learned, proceed as follows:

- 1. Double-click the relevant agent to display its properties.
- 2. On the **Application Control** tab, select the **Display...** button.
- 3. A window with a structure similar to Windows Explorer opens. Opening the database may take some time depending on its size.
- 4. You will see the learned applications here. Select the entry you want to delete.
- Note: Refer to the Administration Guide on DriveLock Online Help for more information about agent remote control.

#### 3.6.2 Local learning

DriveLock Application Control features a learning functionality that can be used to learn the behavior of applications on DriveLock Agents.

This is accomplished by enabling the client computer to enter learning mode and creating a local whitelist (hash database) of installed programs and DLLs. This individual local whitelist then contains the approved files that have been learned locally. Once the learning mode is completed, the local whitelist is activated and only the "learned" programs can be executed. To ensure that programs that are installed or updated at a later time are not blocked by application control, the learning mode can be temporarily reactivated for installations or updates.

You can activate local whitelisting either by configuring the Local whitelist and predictive whitelisting setting or by creating a Predictive Whitelisting rule.

Local learning is triggered

- by specifying the corresponding learning settings in an application list rule or
- by using an application behavior rule that was automatically created from an application behavior recording.

When the local whitelist is activated, you can define additional settings to configure the learning functionality.

The local whitelist is merged incrementally with the application database on the DriveLock Enterprise Service (DES). When you create file properties rules, you can also select from this global application database.

#### 3.6.2.1 Application behavior recording and control

There are two ways to partially or fully automate application behavior control.

1. Using a reference computer

You can easily track and learn background actions, such as access from applications, running programs, or written files, with the help of behavior recording. The results of this recording can be stored in a file.

- On a reference computer, enable application behavior recording for one or more applications using the Agent remote control functionality.
- You will then work with these applications, making sure that all important actions are performed, especially updates and configuration changes. This involves recording the behavior of the applications, such as determining which files are written and which other programs are started.
- Then you can generate application behavior rules from the recorded data.
- 2. Automatic learning on individual DriveLock Agents
  - With an application collection rule, you can specify that the behavior of an application is restricted to the actions that are learned during a learning phase. In this case, only the access modes Execute, Load DLL and Write file are supported.
  - During a learning phase, the system learns how the application behaves and after completing the learning phase, any deviating behavior will be blocked.

#### 3.6.2.1.1 Configure application behavior recording

Start a behavior recording to find out how an application behaves.

Mote: Make sure that the application has been whitelisted.

Once you save the behavior recording, you can use it to generate application behavior rules from it. This way, only the behavior that is actually needed will be allowed, everything else will be blocked.

Please do the following:

- 1. Open the **Operating** node in the DriveLock Management Console and select **Agent remote control**.
- 2. Double-click the relevant agent to display its properties.
- 3. Select the **Start** button on the **Application Control** tab in the **Application behavior recording** section.
- 4. Add directories or programs whose behavior you want to record.
- 5. Select which kind of accesses you want to record, see example.

| -                                      |                                                                           |                  |
|----------------------------------------|---------------------------------------------------------------------------|------------------|
| Intervelock                            | Remote computer Logged-on user Last contact DriveLock Versi Age           | nt configuration |
| 🗗 Groups                               | KL Properties ?                                                           | × peichert       |
| > Trip Policies                        |                                                                           |                  |
| Policy assignments                     | General Drives Devices SmartPhones Group Policy Encryption File system    | filters          |
| > DriveLock Enterprise Services [dlse] | Application control Applications Vulnerability scan Temporary unlock Defe | ender            |
| > 😰 DriveLock Cloud                    |                                                                           |                  |
| > 🗟 DriveLock File Protection          | Application control mode VVnitelist (simulate)                            |                  |
| ✓ ₽ Operating                          |                                                                           |                  |
| 📓 Agent remote control                 | Predictive whitelisting rule Not present                                  |                  |
| Network pre-boot computers             | Local whitelist created at Not created                                    |                  |
| Shadowed files                         | Local whitelist modified at n/a                                           |                  |
|                                        | Database statistics n/a                                                   |                  |
|                                        |                                                                           |                  |
|                                        | Keieam Snow                                                               |                  |
|                                        | Locally learned behavior rules active for 0 apps; learning for 1 apps     | _                |
|                                        | Continue learning Reset Show                                              |                  |
|                                        | Application behavior recording not running                                | _                |
|                                        | Start Stop Download                                                       |                  |
|                                        |                                                                           |                  |
|                                        | Refresh view                                                              |                  |
|                                        |                                                                           |                  |
|                                        | Close Cancel App                                                          | ply              |

- 6. If you want to delete a recording that already exists, select the checkbox.
- 7. It is recommended to limit the recording to a certain period of time. You can enter a maximum of 10 days here, but we recommend a much shorter period.
- 8. Once you have tested the application, for example on a reference computer, for a certain period of time and collected a sufficient amount of data, click **Download...** to download the behavior recording in a JSON file and evaluate the results.

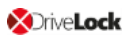

| 🔚 test.JSON 🗵 |          |                                                                     |
|---------------|----------|---------------------------------------------------------------------|
| 1             | ₽{       |                                                                     |
| 2             | E .      | "C:\\Windows\\System32\\WindowsPowerShell\\v1.0\\powershell.exe": { |
| 3             | <b>_</b> | "DLLLOAD": {                                                        |
| 102           | <b>E</b> | "EXECUTE": {                                                        |
| 105           |          | "FILEWRITE": {                                                      |
| 116           |          | "RUNSCRIPT": {}                                                     |
| 117           | -        | }                                                                   |
| 118           | L}       |                                                                     |
| 119           |          |                                                                     |
|               |          |                                                                     |
|               |          |                                                                     |

9. You can now use this results file in an application behavior rule.

#### 3.6.2.1.2 Locally learned behavior rules

The information you see in the **Locally learned behavior rules** section reflects the settings you defined in the application collection rules on the **Local Learning** tab. As soon as an agent uses a policy with these settings, a learning phase is started, thus activating application behavior control. The learning phase for the three modes (load DLL, execute, write files) are independent of each other.

The following states and buttons are available:

- not active: There are no applications specified yet that need to be learned or controlled.
- **active for**: The specified number of applications is blocked when a behavior is detected that has not been learned yet.
- learning for: The applications are still in the learning phase.
- **Continue learning**: The start time of the learning phase is reset, the list that has been learned so far is continued.
- **Reset**: The list that has been learned so far is deleted. The activity display returns to **not active**.
- **Show...**: Clicking on this button opens a dialog in which the learned entries are displayed, see figure.

If you save the result in a JSON file, you can use it to have application behavior rules generated from it. To do this, proceed as described in chapter Generate application behavior rules from behavior recording.

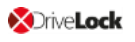

| DriveLock     Groups     Tolicies     Policy assignments     DriveLock Enterprise Services [dlserver     DriveLock Enterprise Services [dlserver                                                                                                    | Remote computer         Logged-on user         Last contact         DriveLock Versiu.           Properties         ?           General         Drives         Devices         SmatPhones         Group Policy         Encryption         File symptom           Application control         Application         Vitheability scal         Temporary unlock           Application control         Application         Whitelisti, including DLLs (simulate)           Predictive whitelisting rule         Present         Local whitelist created at         28.11.2020 11:107.03           Local whitelist created at         28.11.2020 11:16:17         Database statistics         Relearn         Show           Including public completes         Present         Local whitelist modified at         26.11.2020 11:16:17         Database statistics         Relearn         Show | user Last contact DriveLock Versi Agent co<br>? ×<br>SmartPhones Group Policy Encryption File system filters<br>tions Vulnerability scan Temporary unlock Defender                 | nfiguration Comment Cocally learned behavior rules C: C: Program Files (x86) | ×                                                                                                    |                                                                                  |
|----------------------------------------------------------------------------------------------------|----------------------------------------------------------------------------------------------------|----------------------------------------------------------------------------------------------------|------------------------------------------------------------------------------|----------------------------------------------------------------------------------------------------|----------------------------------------------------------------------------------|
| <ul> <li>&gt; ⊕ DriveLockCloud</li> <li>&gt; @ DriveLockFile Protection</li> <li>&gt; @ Dreatment Protection</li> <li>&gt; @ Operating</li> <li>Magent remote control</li> <li>⊕ Network pre-boot computers</li> <li>&lt; Shadowed files</li> </ul> |                                                                                                    | Whitelist, including bLLs (simulate) Present 26.11.2020 11:07:03 26.11.2020 11:16:17 43069 files, 27479 hashes, 83 cetificates Relearn Show active for 1 apps; learning for 1 apps | Program rule (udo)<br>                                                       | Program ress (xss)         Morcosoft         Edgel.pdate         Edgel.pdate         Edgel.pdate         Continue learning         Edgel.pdate         Edgel.pdate | 27<br>Reset<br>ate \nstall\(954074be-58c8-4c84-a<br>ate \nicrosoftedgeupdate.exe |
|                                                                                                    | Application behavior recording                                                                                                    | Continue learning         Reset         Show           not running         Stat         Stop         Download           Refresh view         Refresh view         Refresh view     |                                                                              |                                                                                                    |                                                                                  |
|                                                                                                    |                                                                                                    | Cose Cancel Apply                                                                                                    | < >>                                                                         | Save as JSON Refresh                                                                                                    | view Close                                                                       |

### 3.7 Settings for local learning

You can configure the following settings for local learning:

| Setting                                                        | Configuration options                                                                                                    |
|----------------------------------------------------------------|----------------------------------------------------------------------------------------------------|
| Upload local whitelist to<br>DriveLock Enterprise Ser-<br>vice | Once created, you can have the local whitelist sent to the<br>DriveLock Enterprise Service (DES), which maintains a list<br>of all locally learned files. This list can then be used to gen-<br>erate hash rules. The default option is <b>Disabled</b> .                                                                                                    |
|                                                                | Use this setting to define whether local whitelist learning<br>is started automatically (i.e. as soon as the corresponding<br>policy is assigned to the DriveLock Agent) or by users.<br>The default option is <b>Enabled</b> .                                                                                                    |
| Start learning the local whitelist automatically               | Select <b>Disabled</b> if you want to wait until a user actively<br>starts learning. This means that the user is responsible for<br>the initial learning of the local whitelist. You can configure<br>the settings of the agent user interface accordingly. To do<br>so, go to the <b>Global configuration</b> node, select Settings<br>and then the <b>User interface settings</b> sub-node and then<br><b>Task bar notification area settings</b> . Here you can add<br>the context menu item <b>Initial local whitelist learning</b> . |
|                                                                | Note: Keep in mind that application blocking is dis-<br>abled in this case until the user has initiated learn-<br>ing.                                                                                                    |
| Additional extensions<br>learned for the local<br>whitelist    | You can specify additional file types in addition to the<br>standard file types to add to the local whitelist. This is use-<br>ful if an application uses a different file extension for a file<br>type, or in order to learn scripts that are already running<br>on the system.                                                                                                    |

| Setting                                        | Configuration options                                                                                                    |
|------------------------------------------------|----------------------------------------------------------------------------------------------------|
| Directories learned for<br>the local whitelist | Typically, the files are learned from all local hard drives.<br>You can restrict the learning process to certain directories<br>where the software you want DriveLock to learn is loc-<br>ated. Enable the setting by specifying the directories in the<br>list. |

#### 3.8 Settings for application behavior control

You can configure the following settings related to application behavior control:

| Setting                                                               | Configuration options                                                                                                    |
|-----------------------------------------------------------------------|----------------------------------------------------------------------------------------------------|
| Duration of the learning<br>phase for application<br>behavior control | This setting lets you specify a period of time during which<br>an application learns and records everything it will do on<br>the DriveLock Agent. The corresponding rules are gen-<br>erated based on the learned behavior. |
|                                                                       | The default option is <b>Not configured</b> .                                                                                                    |
|                                                                       | Choose <b>Set to value</b> to specify a time period. Once the application is started the first time, a countdown begins.<br>After the time is over, everything that does not comply with the learned behavior is blocked.   |
| Ask user in case of                                                   | When application behavior control is enabled for a<br>DriveLock Agent and the learning process has been com-<br>pleted, any application behavior that differs from what<br>was learned is considered 'unusual'.             |
| unusual application<br>behavior                                       | The default option is <b>Disabled</b> .                                                                                                    |
|                                                                       | Select <b>Enabled</b> if a user must confirm or reject the unusual behavior. Behavior confirmed is subsequently learnt.                                                                                                    |

### 4 Application rules

#### The following application rules are available:

• Application hash database:

With the help of hash databases, you can allow or block all applications contained in the database with a single rule. Hash databases are created easily by automatically searching through predefined directories. Click Application hash database to create this type of database and enable it via a rule. For example, you can create a hash database from a reference PC that contains all your company programs. If you apply this rule to other computers in your organization, all applications that are also installed on the reference PC are automatically enabled, while all other programs are blocked by DriveLock.

• File properties rule:

This rule allows filtering by a number of different file properties. The following rules from previous versions (before 2020.2) are combined into a single rule: file path, file owner, hash, and publisher certificate rule.

Warning: If you have been using one or more of these individual rules in a policy in an older DriveLock version (before 2020.2), they are automatically converted to a file properties rule, taking over the properties set in each rule. The file properties rules are only compatible with pre-2020.2 DriveLock Agents, if the property combinations in the new rule exactly match the corresponding property options from the old rule types.

#### • Special rule:

The special rules make it easy to identify all program files on a computer that meet a certain criterion such as whether a file is part of the Microsoft operating system, a part of DriveLock, or a .NET program. You can also use the special rule to override a black-list rule, for example, so that some users, such as the service administrators, can run all programs.

• Predictive whitelisting rule:

Use this rule to enable predictive whitelisting. The settings in this rule override the Local whitelist and predictive whitelisting setting.

• Application collection rule:

Apply this rule (available from version 2020.1 and higher) if you want to use existing application collections, and especially to activate the learning settings for applications.

#### • (deprecated) Application template:

This rule is only available for backward compatibility for older DriveLock versions.

Create **folders** in the **Application rules** node to group rules by subject, for example, by vendor or type of software, for easier management.
 In order to control processes such as browser updates, for example, it is practical and convenient to store all the application rules required to do so in a folder named after

#### 4.1 Different rule types

#### When configuring application rules, you can specify different rule types:

the browser. You can also assign appropriate access rights.

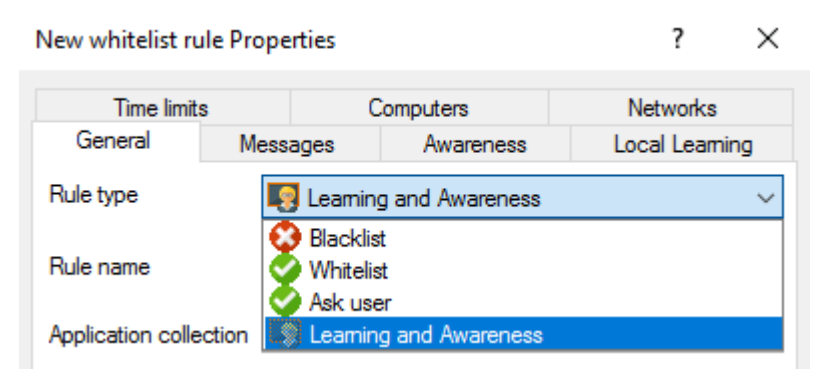

- White or blacklist rules: These rule types specify which applications are allowed to run on the DriveLock Agent or which are prohibited and blocked.
- **Ask user**: With this rule type, an application is allowed (whitelist), but the user must confirm its start.
- Learning and Awareness: This rule type ensures that only the learning settings on the Local Learning tab take effect or that the awareness campaigns specified on the Awareness tab are displayed. This means that you can configure settings for an application without actively allowing (whitelist) or blocking (blacklist) it.
  - The **Local Learning** tab appears in the following rules: File properties rule and Application collection rule.
  - Here you can find out how to use the settings on the Local Learning tab.
  - You can find a sample configuration for displaying an awareness campaign here.

#### 4.2 File properties rule

This rule allows you to specify different file properties to filter by. Along with some additional options, this rule combines the file owner, file path, hash, and publisher certificate rule options from previous versions.

D

Warning: The file properties rules are only compatible with pre-2020.2 DriveLock Agents, if the property combinations in the new rule exactly match the corresponding property options from the old rule types. For example, if you combine the path with the owner and the publisher, the (old) agent cannot interpret the rule type accurately and will therefore ignore the rule.

#### Please do the following:

| File properties rule Pro   | perties        |                      |                         | ?                     | ×   |
|----------------------------|----------------|----------------------|-------------------------|-----------------------|-----|
| Time limits                | Cor            | nputers              | Networks                | Users                 |     |
| General Pe                 | emissions      | Messages             | Awareness               | Local Learni          | ng  |
| Rule type                  | 📀 Whitelist    |                      |                         | ~                     |     |
| Rule name                  | Firefox        |                      |                         |                       |     |
| Path                       | matches        | $\sim$               | C:\Users\Administrate   | or\Desktop\firefox.e: |     |
| Hash                       | SHA-256        | ~                    | 7BE232B496939482        | 93C3661670E2D93I      |     |
| Owner                      | AD user or g   | roup 🗸 🗸             | DLSE\Administrator      |                       |     |
| Executable data (wildca    | rds allowed) – |                      |                         |                       |     |
| Description                | Firefox        |                      |                         |                       |     |
| Version                    | greater than   | or equal to ( $\sim$ | 83.0.0.7621             |                       |     |
| Product                    | Firefox        |                      |                         |                       |     |
| Certificate data (wildcare | ds allowed) —  |                      |                         |                       |     |
| Certificate validation     | valid          |                      |                         | ~                     |     |
| Subject                    | E="release+    | certificates@mo;     | zilla.com'', CN=Mozilla | Corporation, OU=Fire  |     |
|                            | CN=DigiCert    | SHA2 Assured I       | D Code Signing CA, O    | U=www.digicert.com    |     |
| Thumbprint                 | 91CABEA50      | 9662626E34326        | 687348CAF2DD3B4B        | BA                    |     |
| Serial number              | 0D DE B5 3     | F 95 73 37 FB E      | A F9 8C 4A 61 5B 14 9   | D                     |     |
|                            |                |                      |                         |                       | 1   |
| Comment                    |                |                      |                         | ^                     |     |
|                            |                |                      |                         |                       |     |
|                            |                |                      |                         |                       |     |
|                            |                |                      |                         | ~                     |     |
|                            |                |                      | ОК                      | Cancel Ap             | ply |

1. **Path**: Start here by selecting a path from which to start (or block) applications, or a specific file within a directory. To do so, click ... . This option checks if the path of the file meets certain conditions.

Note: The other boxes in the dialog will be filled in automatically as soon as you have made a selection here. Then, check the options you want to filter by.

You can also select an application from the list of currently started programs (option **From running processes...**) or from the application database (option **From application inventory...**).

To view information about currently running applications from another computer where DriveLock is installed and running via the remote connection, select the **on Agent** option, enter the name of the computer, and then click **Connect**. Also select one of the two options in the drop-down list:

- **matches**: applies if the path corresponds to the specified text, where wildcards may be used. If the text does not contain backslashes, only the file name is checked.
- **contains**: applies if the specified text occurs anywhere in the file path.
- 2. Then assign a **rule name** and select the **rule type**, that is, the way the rule will be implemented. For more information, please visit here.
- 3. **Hash**: This option verifies that the hash value of the file contents matches the specified value. The system stores this value when creating the rule and compares it with the currently calculated value at runtime. If both match, the rule is activated. Use this option, for example, for a single application that you want to allow or block via whitelist or blacklist.

Note: The hash calculation on the DriveLock Agent is always based on the Hash algorithm for hash-based rules specified in the Settings.

4. **Owner**: Use this option to restrict the starting of an application to a specific file owner. For example, you can use this setting to allow all programs installed by an administrator or by a trusted installer account, while blocking all applications that were installed by other users. This also allows for automatically blocking all applications that can be run without prior installation.

The following options can be selected or are entered automatically depending on the selection:

• **Administrators group**: This option covers all local administrators. To allow the file, the administrators group here must be the explicit file owner.

- **Trusted Installer** and **Local System**: These default Windows accounts must be file owners so that the file is allowed.
- **AD user or group**: Select an AD user or group as file owner here. This is where the SID is checked.
- Name (user / group): You can manually add a user or group here. Here the name is checked.
- Note: If you assign a group, the file owner must be the group, not a member of that group.
- 5. **Description**: Enter the file description here, e.g. 'Paint' for the mspaint.exe file.
- 6. **Version**: You can have the version checked to prevent users from running other or older program versions, e.g. you can allow Firefox version 83.0.0.7621 or higher and block all previous versions that might contain security vulnerabilities. Select the appropriate option from the drop-down menu, e.g. greater than or equal to.
- 7. **Product**: Enter the product name here, e.g. Microsoft Windows operating system.
- 8. **Certificate validation**: This option allows you to whitelist signed software or blacklist unsigned software.

You can also use the browse button to select certificates via the application inventory.

Note: Note that Windows files are not signed. You must also enter a file path here, for example.

9. **Subject**, **Issuer**, **Thumbprint** and **Serial number** are additional certificate properties. The serial number is only valid in combination with the publisher.

#### 4.3 Application hash database

For easier application control configuration, DriveLock Application Control provides the ability to create application hash databases and use them in white or blacklist mode. Hash databases can be created by automatically searching for applications in a directory or directories (and their child directories), calculating their hash values and saving them to a file. A hash database of all installed programs can also be created from the hard disk of a reference system.

#### Follow these steps to create an application hash database:

- 1. In the **Applications** node, select **Application rules**. Next, select **New** from the context menu and open the **Application hash database** dialog.
- 2. Initially, no database is selected on the **General** tab. You can either create a new database file or select an existing one.
  - Note: DriveLock provides a utility program DriveLock Application Hash Database Tool that can also be used to generate a hash database. The utility is located in the installation directory of DriveLock (C:\Program Files\CenterTools\DriveLock MMC\Tools\DLExeHasher.exe).
- 3. The value that is already preset in the hash procedure is listed in the **Hash algorithm used in database** section.
- 4. To create a new database, click Database file and then click Create new.

| Create new file hash database                                                                                        | ×                                                                            |
|----------------------------------------------------------------------------------------------------|------------------------------------------------------------------------------|
| Create new file hash database<br>Select a path containing executable files to so                                     | an 📔                                                                         |
| The application hash database will be stored<br>The database contains hash values of all ex<br>control rule applies. | l as part of the DriveLock policy.<br>ecutable files to which an application |
| Comment (System name)                                                                                                |                                                                              |
| CLIENT2                                                                                                    |                                                                              |
| Path containing executables (hash values w                                                                           | ill be added to the database)                                                |
| C:\Program Files (x86)\Microsoft Office                                                                              |                                                                              |
| Hash algorithm for executable hashes                                                                                 | SHA-256 V                                                                    |
|                                                                                                    | es (EXE and DEL mes)                                                         |
|                                                                                                    | OK Cancel                                                                    |

In the Comment (System name) box, type the name of the computer to be scanned.
 With this information, it is easier to assign multiple database files during a migration at a later date. Type or click ... to select the directory to be scanned for applications.

Note: You can scan a directory on a remote computer by specifying the UNC path for this directory.

The **Hash algorithm for executable hashes** defines the algorithm used for this database. To ensure interoperability between multiple databases and rules, we recommend that you define this algorithm globally with the Hash algorithm for hash-based rules setting before you create any hash databases. Select **Scan executables and dynamic link libraries** to scan DLL files in addition to EXE files.

6. Click **OK**. DriveLock starts a recursive scan of the specified directory and all child directories below it.

Note: Please note that scanning larger directories or UNC paths may take some time. Please do not interrupt the process.

- Note: No duplicate entries are generated during the search. If it finds the same file in a different directory, DriveLock does not add the hash value to the hash database again. This has no effect on how the rule is applied because applications are evaluated based on their hashes and not a specific location. Also, this behavior allows for differential scanning, which only adds applications that are not already in the database.
- 7. When DriveLock has finished detecting all program files and has calculated all hashes, it adds all applications it detected to the template and displays the previous dialog box.
- 8. Add a description (**Rule name**) and enter additional information in the **Comment** text box if necessary.
- 9. Click **Database content** to view, edit or merge the programs that are included in the database.
- 10. Click **Database content** and then click **View / edit** to view the database content.

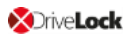

| Application has        | h database Properties    |                      | ? ×                |
|------------------------|--------------------------|----------------------|--------------------|
| Time limits<br>General | Computers<br>Permissions | Networks<br>Messages | Users<br>Awareness |
| Rule type              | 🤣 Whitelist              |                      | ~                  |
| Rule name              |                          |                      |                    |
| Database file          | Applications.dhb         |                      |                    |
|                        | Database file 🔻          | Database cont        | ent 🔻              |
| Hash algorithm         | used in database SI      | HA View / e          | dit 🗸              |
|                        | Includes dynamic link    | di Merge             |                    |
|                        |                          | Propertie            | es                 |
| Comment                |                          |                      |                    |
|                        |                          |                      | ^                  |
|                        |                          |                      |                    |
|                        |                          |                      |                    |
|                        |                          |                      | ~                  |
|                        | ОК                       | Cancel               | Apply              |

11. The left pane displays the folders that were scanned. Select a folder to display all programs that were found in this folder in the right pane.

| Applications.dhb - File hash database >                                                                                                    |                                                                                                    |                                                                                                    |                                                                                                    |                                                                                                    | × |
|----------------------------------------------------------------------------------------------------|----------------------------------------------------------------------------------------------------|----------------------------------------------------------------------------------------------------|----------------------------------------------------------------------------------------------------|----------------------------------------------------------------------------------------------------|---|
| 🐻 Close   📋 Properties   💢 Delete   🥳                                                                                                    | 🖹 Scan folder 🗟 Scan file 📔                                                                                                    |                                                                                                    | 🦓 Find                                                                                                    | 😝 Next                                                                                                    |   |
| Files     Certificates                                                                                                    |                                                                                                    |                                                                                                    |                                                                                                    |                                                                                                    |   |
| C:<br>Program Files<br>CenterTools<br>DriveLock Control Center<br>DriveLock Centrol Center<br>DriveLock Centrol Center<br>DriveLock MMC<br>DriveLock MMC<br>Common Files<br>Common Files<br>Microsoft Analysis Services<br>Microsoft SQL Server<br>Microsoft SQL Server<br>Microsoft NET<br>DriveLock Assemblies<br>DriveLock Centrol Center<br>DriveLock Control Center<br>DriveLock Control Center<br>DriveLock Center<br>DriveLock Center<br>DriveLoc | File name  api-service.exe  AppLauncher.exe  att100.dll  BouncyCastle.dll  Franding.dll  CenterTools.Basic.dll  CenterTools.Basic.Gui.dll  CenterTools.Bonjour.dll  CenterTools.CloudService.Interf  CenterTools.CloudService.Interf  CenterTools.Scheduler.dll  CenterTools.Scheduler.dll | Size<br>157 MB<br>134 KB<br>142 KB<br>2,23 MB<br>238 KB<br>47,1 KB<br>155 KB<br>51,6 KB<br>243 KB<br>55,1 KB<br>38,5 KB<br>105 KB | Version<br>10.4.1.0<br>10.0.40219.1<br>1.8.19031.1<br>20.1.1.29746<br>20.1.1.29746<br>20.1.1.29746<br>20.1.1.29746<br>20.1.1.29746<br>20.1.1.29746<br>20.1.1.29746<br>20.1.1.29746 | Reason<br>Application hash database tool<br>Application hash database tool<br>Application hash database tool<br>Application hash database tool<br>Application hash database tool<br>Application hash database tool<br>Application hash database tool<br>Application hash database tool<br>Application hash database tool<br>Application hash database tool<br>Application hash database tool<br>Application hash database tool | ^ |
| Windows Defender     Windows Mail     Windows Media Player     Windows Multimedia Platform     Windows NT     Windows Photo Viewer     Windows Potable Devices     Windows Potable Devices                                                                                                    | Center Tools. Shared.dll Center Tools. Shared.dll CenterTools. SuperMessageBox ChangeDesCert.exe Common.ControlCenter.MmcHel CspService.Library.dll Database Install Wizard.exe DES.exe DesRestarter.exe DESTray.exe                                                                       | 75,8 KB<br>33,0 KB<br>151 KB<br>25,5 KB<br>64,7 KB<br>934 KB<br>72,7 KB<br>19,9 KB<br>1,21 MB                                     | 20.1.1.29746<br>20.1.1.29746<br>20.1.1.29746<br>20.1.1.29746<br>20.1.1.29746<br>20.1.1.29746<br>20.1.1.29746<br>20.1.1.29746                                                       | Application hash database tool<br>Application hash database tool<br>Application hash database tool<br>Application hash database tool<br>Application hash database tool<br>Application hash database tool<br>Application hash database tool<br>Application hash database tool<br>Application hash database tool                                                                                                    | * |

12. To add additional hashes, click Scan folder or Scan file. Click Delete to remove the

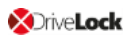

selected application hash or folder. To view additional information about the hash database, click **Properties**.

13. To close the hash database viewer, click **Close**.

Note: You can also use the standalone Application Hash Database Tool, DLExeHasher.exe, to view, edit and merge hash databases.

- 14. Click **Database content** and then click **Merge** to add the content of another database.
- 15. Type or select the path of the database file containing the entries to be added. Alternatively you can use the file selection dialog.
- 16. Click **OK** so that DriveLock merges the database content.
- 17. Then it displays the template properties again.
- 18. Click **OK** to exit the dialog and save the changes.
- Note: Even if you are using a whitelist rule based on a hash database of all installed applications to control a computer, we recommended that you also use some special application rules for programs that are part of the operating system. For technical reasons, these are loaded faster than the information from the hash database and are therefore available to the DriveLock Agent much earlier when the application control is started.

#### 4.4 Special rule

Mote: Special rules can only be used as whitelist rules.

#### You can select from the following options in the dialog:

| Special rule Prop      | erties                    |                      | ?    | ×                |
|------------------------|---------------------------|----------------------|------|------------------|
| Time limits<br>General | Computers<br>Permissions  | Networks<br>Messages | Awa  | Users<br>ireness |
| Rule type              | 🏈 Whitelist               |                      |      | $\sim$           |
| Rule name              |                           |                      |      |                  |
| Rule is selected       | when                      |                      |      |                  |
| Program                | file is part of Windows   | operating system     |      |                  |
| 🗹 Inclu                | de additional operating   | system add-ons       |      |                  |
| O Program              | file is part of DriveLock | c                    |      |                  |
| O Program              | file is part of .NET Fran | nework               |      |                  |
| 🔿 Automati             | c updates are being in    | stalled              |      |                  |
| O Program              | file detail information c | annot be extracted   |      |                  |
| Any prog               | ram is started            |                      |      |                  |
| Ask f                  | or user approval befor    | e executing the pro  | cess |                  |
|                        |                           |                      |      |                  |
| Comment                |                           |                      |      |                  |
|                        |                           |                      |      | $\sim$           |
|                        |                           |                      |      | ~                |
|                        | ОК                        | Cancel               |      | Apply            |

- 1. Program file is part of the Windows operating system
  - includes all programs protected by the Windows System File Protection (WFP)

Include additional operation system add-ons addresses programs in

- C:\windows
- C:\windows\system32
- C:\windows\servicing
- C:\windows\pchealth\helpctr\binaries (Help Center)
- C:\windows\application compatibility scripts
- C:\windows\explorer.exe

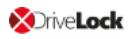

- C:\Programs\Internet Explorer
- C:\Programs\Windows Defender
- 2. The program is a component of DriveLock
  - all programs in the DriveLock installation directories
- 3. The program is part of the .NET Framework
  - all programs in C:\Windows\Microsoft.NET
- 4. Windows Automatic Updates are being installed
  - all processes initialized by the Windows Update Agent
- 5. Program file detail information cannot be extracted
  - can be used as a fallback if for any reason DriveLock is not able to access or read information details from a specific file
- 6. Any program is started
  - can be used in conjunction with rule limitations for example, to allow access to all programs for the Administrators group, optionally including a user approval before executing the process.

Mote: This user permission does not affect the priority of the rule.

#### 4.4.1 Basic application rules

To create basic application rules, click **Change...** in the Taskpad view.

Select the type of rules to use and then click Finish. DriveLock creates the corresponding special rules.

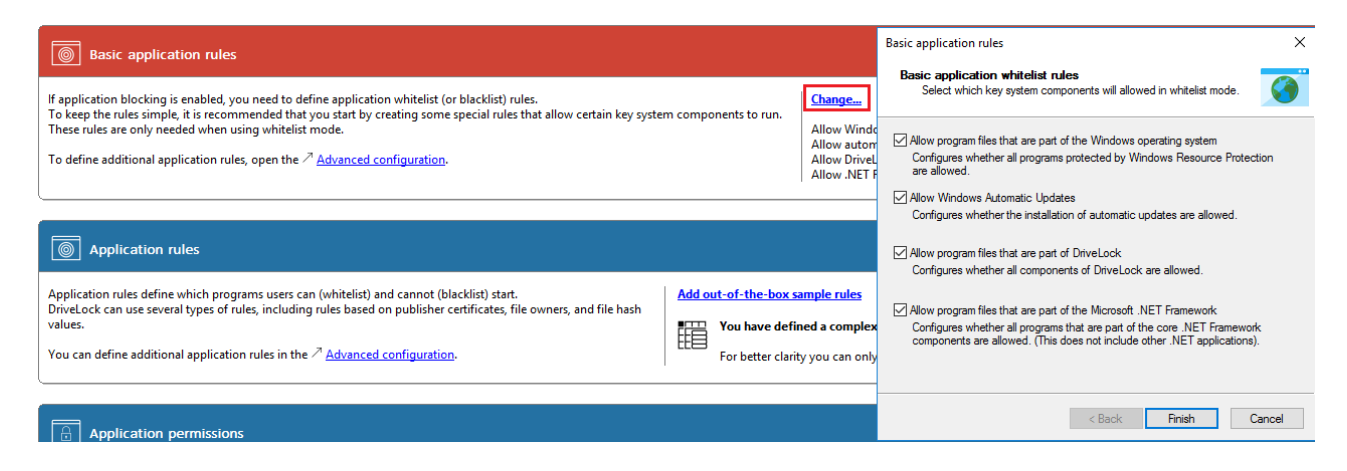

#### 4.5 Predictive whitelisting rule

Predictive whitelisting rules are only applicable as a whitelist rule.

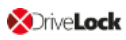

| pecial rule Prope    | arties                 |                     | ?       | $\times$ |
|----------------------|------------------------|---------------------|---------|----------|
| Time limits          | Computers              | Networks            | Use     | rs       |
| General              | Permissions            | Messages            | Awarene | ess      |
| Rule type            | 🖉 Whitelist            |                     |         | $\sim$   |
| Rule name P          | redictive              |                     |         |          |
| Local whitelist is e | nabled, Al features to | enable:             |         |          |
| Enable predict       | ive whitelist          |                     |         |          |
| Enable pre           | dictions based on pub  | lisher certificates |         |          |
|                      |                        |                     |         |          |
|                      |                        |                     |         |          |
|                      |                        |                     |         |          |
|                      |                        |                     |         |          |
|                      |                        |                     |         |          |
|                      |                        |                     |         |          |
|                      |                        |                     |         |          |
| Comment              |                        |                     |         |          |
|                      |                        |                     |         | $\sim$   |
|                      |                        |                     |         |          |
|                      |                        |                     |         |          |
|                      |                        |                     |         | Ť        |
|                      |                        |                     |         |          |
|                      | OK                     | Cancel              | Ap      | vla      |

#### Specify the following options in the dialog:

By selecting the **Enable predictions based on publisher certificates** option, DriveLock uses algorithms to detect new versions of signed software even if the certificates are not completely identical.

See also the Local Whitelist and predictive whitelisting setting.

Mote: This setting only works if the newer version can be recognized properly.

#### 4.6 Application collection rule

Mote: This rule has no user restrictions.

The task pad view provides you with two samples that you can use immediately. With one rule you can learn and control the behavior of different browsers and with the other one that of different e-mail clients (the corresponding application collections are created simultaneously in the **Application collections** folder).

Based on the behavior of browsers during updates, the following example explains the dialog options:

- 1. The **General** tab contains the following information:
  - Rule type: Learning and Awareness
    - The **Learning and Awareness** option only controls the learning settings, but does not determine whether a specific program may be started or not (as would be the case with the white or black list options).

Mote: This decision is based on the hashes of the files (in hash rules), which are automatically managed by Application Control.

- Rule name: Learn the behavior of browsers
- Application collection: Browsers

Make sure that the application collection contains all common browsers and exists already.

- 2. The following options are available on the Local Learning tab:
  - The application may start programs that are not included in any whitelist:

By selecting this option, any service process that is to execute a browser update can be started, even if this service process is not explicitly whitelisted. This option also allows the service process to start the actual browser update, which is not whitelisted either.

Learn all program files written by this application (including child processes)

To enable the browser update to terminate the actual browser and service process and to replace the corresponding files with the updated version of the

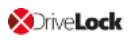

browser, all child processes of the service process must be automatically added to a whitelist.

This means that the actual browser, being a child process of the service process, will be able to start programs that are not explicitly allowed. In addition, all the files that the browser writes are also automatically added to the whitelist.

As neither of these options are wanted for browsers, it is important to configure the browser so that such permissions are not passed on to the process. This is why you select the following option:

#### • This application never gets the permissions listed above

In the section **Learn and control application behavior** you also specify that browsers learn locally

- which programs they start,
- which DLLs they load and
- which directories they are allowed to write their files to.

*Conclusion*: With these settings, the applications that are specified in the rule get exactly the rights they need on the respective DriveLock Agent where the application behavior is recorded. In this way it is even possible to learn different download directories for applications on different agents.

#### 4.7 Application template (deprecated)

Application templates can contain one or more applications that are either blocked (blacklist) or allowed (whitelist).

Warning: Please note that this application rule is obsolete and should not be used anymore. If you still need information on this, please refer to the Administration Guide. We recommend using application hash database rules instead.

### 5 Application behavior rules

Use application behavior control to accomplish the following results:

- Prevent an application (or process, script) from being started from within an allowed application, thus causing a potential danger to your system.
- Specify which type of access you want to grant a particular application (e.g. read or write access to files or the registry).

For this purpose, the following options are available. You can...

- determine in which order (priority) application behavior rules are processed,
- specify the action to be taken when a particular application is accessed (for example, the application is blocked or not),
- determine whether an application permission can be passed on to child processes,
- specify different file and folder filters or
- specify script types that are allowed for running scripts.

Also, starting with version 2020.1, you can create a behavior rule based on a stored recording of application behavior on the DriveLock Agent.

All application behavior rules can be arranged in the DriveLock Management Console in a user-defined folder structure.

#### 5.1 Generate application behavior rules from behavior recording

Whenever applications require access that is not apparent to the user (writing temporary files, creating configuration files or caches, etc.), DriveLock records these background actions and allows you to control them.

To have application behavior rules generated automatically from the result of the behavior recording, proceed as follows:

1. In the context menu of the **application behavior rules** under All Tasks, click the menu item **Generate behavior rules from the application behavior recording...**.

| Application Control - Centrally stored Driv<br>> & Global configuration                                                                                                    | eLock policy Desc  | cription                                                                                | Priority<br>Enter te                                           | Calling process                                                                                                    | Access mode                                                                    |
|----------------------------------------------------------------------------------------------------|--------------------|-----------------------------------------------------------------------------------------|----------------------------------------------------------------|----------------------------------------------------------------------------------------------------|--------------------------------------------------------------------------------|
| <ul> <li>&gt; № EDR</li> <li>&gt; ② Drives     <li>&gt; ○ Devices     <li>&gt; → Network profiles     <li>◇ ③ Applications     <li>③ Settings     <li>&gt; ③ Application rules     </li> </li></li></li></li></li></ul> |                    | Autogenerat<br>Autogenerat<br>Autogenerat<br>Prevent Bro<br>Prevent Bro<br>Prevent Mail | Normal<br>Normal<br>Normal<br>Normal<br>Very high<br>Very high | C:\Program Files (x86)\Microsoft\<br>C:\Program Files (x86)\Microsoft\<br>C:\Windows\System32\rundll32.exe<br>C:\Windows\System32\rundll32.exe<br>Browsers (Application collection)<br>Browsers (Application collection)<br>EMail Clients (Application collection) | Execute<br>Load DLL<br>Execute<br>Load DLL<br>Execute<br>Run script<br>Execute |
| Application behavior files                                                                                                    | >                  |                                                                                         | very night                                                     | Email circles (Application concerns                                                                                                    | Execute                                                                        |
| 📇 Script definitions 🛛 All Tasks                                                                                                    | >                  | Export 1                                                                                | to JSON file                                                   |                                                                                                    |                                                                                |
| B Encryption     Defender Managemen     View     Eg Security awareness     New Win                                                                                                    | ><br>dow from Here | Import<br>Import                                                                        | from JSON file<br>out-of-the-bo                                | 2<br>x objects                                                                                                    |                                                                                |
| > b Inventory and vulnerat                                                                                                    |                    | Genera                                                                                  | te behavior rul                                                | es from the application behavior reco                                                                                                    | rding                                                                          |
| Systems management     Export Lis                                                                                                    | t                  |                                                                                         |                                                                |                                                                                                    |                                                                                |
| Propertie                                                                                                    | 5                  |                                                                                         |                                                                |                                                                                                    |                                                                                |
| Help                                                                                                    |                    |                                                                                         |                                                                |                                                                                                    |                                                                                |

2. Select the data source for the recording results in the following dialog. This information can be obtained from the DriveLock Agent on the local or remote computer or from a pre-existing results file.

| Generate application permissions from the application behavior recording $\qquad \qquad 	imes$ |
|------------------------------------------------------------------------------------------------|
| Generate application permissions<br>Select the data source for the application permissions     |
| Note: The behavior recording has to be started before in the agent remote control settings.    |
| Select where to obtain the behavior recording from:                                            |
| O Local computer                                                                               |
| O Agent on remote computer                                                                     |
| Results file of the behavior recording                                                         |
| C:\Users\Administrator\Desktop\test.JSON                                                       |
|                                                                                                |
| OK Cancel                                                                                      |

- 3. In the next dialog you configure the following:
  - Select an application (or multiple applications) and specify whether to use the entire path or only the file regardless of where it is stored. For example, for browsers we recommend that you use the name without the path.
  - Specify the access modes you want to create rules for and whether or not to combine multiple files using wildcards. Never is recommended for the Execute access mode, because it involves only a limited number of files (and rules to be created from them) that do not require combining. With Write file, on the other

hand, we recommend that you **always** use wildcards (even for small numbers) rather than having rules created for each individual file that is written.

| Generate application permissions from the application behavior recording $$                                |                               |                                        |             |  |
|----------------------------------------------------------------------------------------------------|-------------------------------|----------------------------------------|-------------|--|
| Select the applications you want to generate application permissions for:                                  |                               |                                        |             |  |
| C:\Windows\System32\WindowsPowerShell\v1.0\powershell.exe                                                  |                               |                                        |             |  |
| Use file name without path                                                                                 |                               | Select all                             | Select none |  |
| On the left, select the access modes you wa<br>In the dropdown list on the right, specify wh<br>wildcards: | int to create<br>iether sever | rules for.<br>al files will be combine | ed by using |  |
| ✓ Execute                                                                                                  | Never                         |                                        | ~           |  |
| Load DLL                                                                                                   | Limited (on                   | ly for large numbers)                  | · ~         |  |
| Run script                                                                                                 | Limited (on                   | ly for large numbers)                  | ~           |  |
| Read file                                                                                                  | Always (ev                    | en for small numbers                   | .) ~        |  |
| Write file                                                                                                 | Always (ev                    | en for small numbers                   | ;) ~        |  |
| Select all Select none                                                                                     |                               | ОК                                     | Cancel      |  |

4. In the next step, the rules generated automatically are displayed as **Autogenerated rule** in the node **Application behavior rules**. On the **Action** tab you can see that the accessing application is allowed (Do not block), all other accesses are blocked.

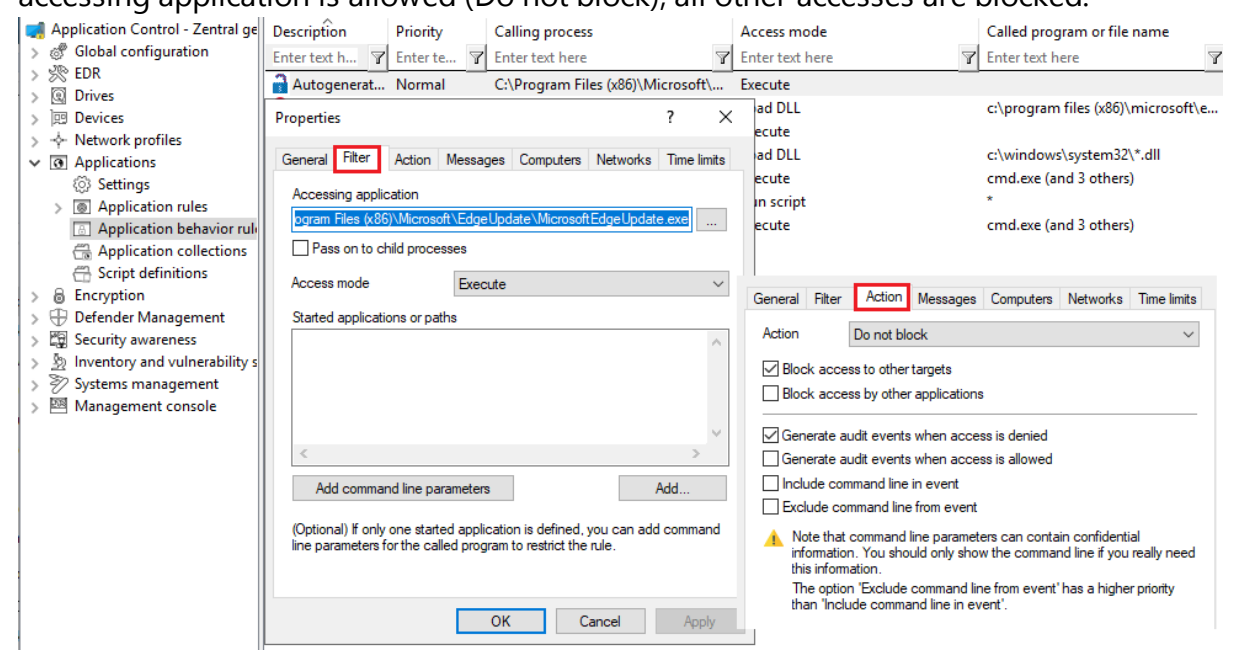

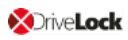

*Tip*: Create a separate folder for these application behavior rules so that they can be easily distinguished from the existing ones.

*Summary*: Creating application behavior rules automatically provides a much leaner and clearer set of rules and reduces the time spent on monitoring or analyzing events.

## 6 Application collections

Application collections are a set of applications that belong together in terms of subject matter or type. You can use them in the corresponding application behavior rules or application rules.

Rather than creating individual rules for each application, you can create a rule for multiple applications (on the application collection) at once. This reduces your set of rules and keeps it simple.

*Example*: Three application behavior rules should apply to three applications each:

- Rule no. 1 defines that no other applications are allowed to start from within a specific application.
- Rule no. 2 defines that applications are not allowed to write to a specific directory.
- Rule no. 3 defines that applications may only write text files to a specific directory.

Mote: By using lists, the number of rules can be reduced.

Create application collections based on the following example or use the provided application collections displayed in the taskpad view.

#### 6.1 Application collection for Microsoft Office products

*Scenario*: You want to group different Microsoft Office products in an application collection to be able to use them in application behavior rules or application collection rules.

| MS Office Proper                                      | ties                                                                                                    | ?                                  | ×          |
|-------------------------------------------------------|----------------------------------------------------------------------------------------------------|------------------------------------|------------|
| General Usage                                         |                                                                                                    |                                    |            |
| Description                                           | MS Office                                                                                                    |                                    |            |
| Comment                                               |                                                                                                    |                                    |            |
|                                                       |                                                                                                    |                                    |            |
| Applications:                                         |                                                                                                    |                                    |            |
| "C:\Program Fil<br>"C:\Program Fil<br>"C:\Program Fil | es (x86)\Microsoft Office\root\Office16\E<br>es (x86)\Microsoft Office\root\Office16\P<br>es (x86)\Microsoft Office\root\Office16\W | XCEL.EXE"<br>OWERPNT.<br>/INWORD.E | EXE<br>XE" |
|                                                       | Add Remove                                                                                                    | Edit                               |            |
|                                                       | OK Cancel                                                                                                    | Ap                                 | ply        |

- 1. Select the **Application collections** sub-node and open the context menu.
- 2. Choose New and then Application collection.
- 3. Enter a unique description, here MS Office.
- 4. You can optionally enter a **comment**.
- 5. **Add** the paths to the applications you want to include. You can later remove applications or edit the paths.
- 6. Save your collection and use it now in application behavior rules.

The **Usage** tab displays the application rules where this collection is used.

### 7 Script definitions

To be able to use the Run script access mode with the application behavior rules, you must define the appropriate script types.

This definition tells application control which file accesses it should interpret as script execution.

#### Please do the following:

- 1. Open the context menu of **Script definitions**.
- Click **New** and enter your definition in the following dialog. The example below defines the Windows Scripting Host.

| Properties                 |                                          | ?    | ×   |
|----------------------------|------------------------------------------|------|-----|
| General                    |                                          |      |     |
| Description                | WSH Scripts                              |      |     |
| Comment                    |                                          |      |     |
|                            |                                          |      |     |
|                            |                                          |      | -   |
| File extensions            | for this script type (separated by ' '): |      | _   |
| wsh wsf vbs v              | be js jse                                |      |     |
| Interpreter for t          | his script type:                         |      | _   |
| cscript.exe<br>wscript.exe |                                          |      |     |
|                            |                                          |      |     |
|                            | Add Remove                               | Edit |     |
| Validate scr               | ipts via blacklists / whiltelists        |      |     |
| Validate                   | scripts also for software installers     |      |     |
|                            | OK Cancel                                | Арј  | oly |

- 3. Enter the extensions that apply to the script in the **File extensions for this script type** text box. Simply enter a space between the extensions.
- 4. Enter the interpreters that can interpret your script in the **Interpreter for this script type** text box.

- 5. With the **Validate scripts via blacklists / whitelists** option, you can specify to have scripts checked in blacklists or whitelists in the same way as DLLs or EXE files. For more information on blacklisting and whitelisting, see the corresponding chapters.
- Select the Validate scripts also for software installers option if you want the validation to also apply to scripts started by software update processes. *Example*: msiexec.exe is a trusted installer and may only be started if the corresponding MSI file is also trusted.

The Trusted process setting allows you to create a fixed list for such processes.

### 8 Use cases

#### 8.1 Application behavior rules

#### 8.1.1 Use case 1: Prevent PowerShell from starting

*Scenario*: You want to prevent Powershell from starting when a user launches a browser (here Internet Explorer), which could potentially install malware on the agent computers.

- 1. Start out with entering a description and a **Comment** if required on the **General** tab. As this is a rather general rule, enter a low **Priority** for it. Check **Enable rule** (default).
- 2. On the **Filter** tab, specify the following:
  - Enter the full path to the iexplore.exe in the **Accessing application** text box Alternatively, you could also use an application collection that contains different browsers.
  - Check **Pass to child processes** to prevent the browser from calling Power-shell.exe from the command line (cmd.exe) (this is a child process).
  - Since you want to prevent PowerShell from starting from Internet Explorer, specify Execute as **Access mode**.
  - Browse for a file or for a folder in the **Started applications or paths** text box, e.g. powershell.exe as file name in this example.
  - Note: We recommend specifying only the file name with blocking rules so that all instances can be included. When you specify the full path, please note that several program instances may exist, e.g. powershell.exe may be located in two different directories C:\Windows\SysWOW64\WindowsPowerShell\v1.0\powershell.exe or in C:\Windows\System32\WindowsPowerShell\v1.0\powershell.exe.
- 3. Specify the following on the **Action** tab:
  - The measure you want to use is to **block** the access.
- 4. For all other options, keep the default settings.

*Conclusion*: Every time the iexplore.exe is called and tries to start PowerShell, PowerShell will be blocked.

#### 8.1.2 Use case 2: Restrict loading a DLL

Scenario: You want to specify that DLLs may only be loaded from certain directories.

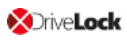

In this specific case, you want to prevent Windows Media Player from loading DLLs from network drives.

#### Proceed as shown in the figure:

1. Create an application permission where you define that the Windows Media Player application wmp.exe may only load DLLs from \\\*\\*\DLL4WMP\.

| Media Player Normal wmp.exe                              | Load DLL       |
|----------------------------------------------------------|----------------|
| Properties                                               | ? ×            |
| General Filter Action Messages Computers Networ          | ks Time limits |
| Accessing application                                    |                |
| wmp.exe                                                  |                |
| Pass on to child processes                               |                |
| Access mode Load DLL                                     | ~              |
| DLL names or paths                                       |                |
| \\*\*\DLL4WMP\                                           | ^              |
| <                                                        | ~              |
| You can use wildcards here, path names must always end w | Add            |
| OK Cancel                                                | Apply          |

2. Select the following options on the Action tab:

| General Filter               | Action                     | Messages                  | Computers                     | Networks | Time limits |
|------------------------------|----------------------------|---------------------------|-------------------------------|----------|-------------|
| Action                       | Do not blo                 | ock                       |                               |          | ~           |
| Block acce                   | ss to other<br>ss by othe  | targets<br>r applications | i -                           |          |             |
| ☐ Generate a<br>☑ Generate a | udit events<br>udit events | when acces<br>when acces  | ss is denied<br>ss is allowed |          |             |

- Select **Do not block** and check **Block access to other targets** to ensure that the DLL can only be loaded from the specified target.
- Select Generate audit events when access is allowed.

Mote: Please note that rules with 'Do not block' (i.e. allow) have priority over 'Block'!

#### 8.1.3 Use case 3: Run scripts

Scenario: You don't want browsers to run VB scripts (\*.vbs).

#### Proceed as shown in the figure:

- 1. As **Accessing application**, select the application collection you created for your browser.
- 2. You can check the **Pass to child processes** option in this case. In this way it is possible to prevent the specified VB script from being started from a child process (e.g. from the command line).

| VB Script      | Norm           | nal Brov    | wsers (Appli    | cation colle    | ecti     | Run scrij |
|----------------|----------------|-------------|-----------------|-----------------|----------|-----------|
| Properties     |                |             |                 |                 | ?        | $\times$  |
| General Filter | Action N       | lessages    | Computers       | Networks        | Time lin | nits      |
| Accessing app  | lication       |             |                 |                 |          |           |
| Browsers (App  | lication colle | ction)      |                 |                 |          |           |
| Pass on to     | child process  | es          |                 |                 |          |           |
| Access mode    |                | Run scrip   | ot              |                 |          | $\sim$    |
| Script names o | r paths        |             |                 |                 |          |           |
| *.vbs          |                |             |                 |                 |          | ~         |
|                |                |             |                 |                 |          |           |
|                |                |             |                 |                 |          |           |
|                |                |             |                 |                 |          | $\sim$    |
| <              |                |             |                 |                 | >        |           |
|                |                |             |                 |                 | Add      |           |
| Note that you  | anua ta dafia  | a tha aarin | t tumo in the S | Corint Definiti |          |           |
| subnode first. | ave to delin   | e me sonp   | r type in the s | Schpt Dennit    | UIS      |           |
|                |                |             |                 |                 |          |           |
|                |                |             |                 |                 |          |           |
|                |                | OK          | C               | ancel           | Арр      | У         |

- 3. On the **Action** tab, select **Block** as the action.
- 4. For all other options, keep the default settings.

#### 8.1.4 Use case 4: Read a specific directory

*Scenario*: You want to ensure that only your own banking software has read access to a specific directory. You do not want any other application to have read access to this directory. It

would be possible for malware to gain read access to this directory via a security vulnerability in the browser and thereby read out your bank details. You need to prevent this from happening.

- 1. Start out with entering a description and a **Comment** if required on the **General** tab.
- 2. On the **Filter** tab, enter Banksoftware.exe as **Accessing application**. As **Access mode** select **Read file** and under **File name** enter the path (in the example C:\Bankdata\).

| Properties       |            |               |               |              | ?        | ×      |
|------------------|------------|---------------|---------------|--------------|----------|--------|
| General Filter   | Action     | Messages      | Computers     | Networks     | Time lir | nits   |
| Accessing applic | ation      |               |               |              |          |        |
| Pass on to ch    | nild proce | sses          |               |              |          |        |
| Access mode      |            | Read file     |               |              |          | $\sim$ |
| File names or pa | ths        |               |               |              |          |        |
| C:\Bankdata\     |            |               |               |              |          | ^      |
| 4                |            |               |               |              | >        | ~      |
|                  |            |               |               |              | Add      |        |
| You can use wik  | dcards he  | ere, path nam | nes must alwa | ays end with | Ν.       |        |
|                  |            | ОК            | 0             | Cancel       | Арр      | ly     |

- 3. Specify the following on the **Action** tab:
  - Select **Do not block** and check the **Block access by other applications** box to ensure that only your own banking software has read access to the specified target.

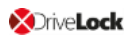

• The Generate audit events when access is denied is the default option.

| General Filter                                                                          | Action                                                                                      | Messages                                                                                 | Computers                                                      | Networks                         | Time limits        |
|-----------------------------------------------------------------------------------------|---------------------------------------------------------------------------------------------|------------------------------------------------------------------------------------------|----------------------------------------------------------------|----------------------------------|--------------------|
| Action                                                                                  | Do not bl                                                                                   | ock                                                                                      |                                                                |                                  | ~                  |
| ☐ Block acce<br>☑ Block acce                                                            | ess to other<br>ess by othe                                                                 | rtargets<br>rapplications                                                                | 1                                                              |                                  |                    |
| Generate a Generate a Generate a Include co Exclude co Kote that informatio this inform | udit events<br>nudit events<br>mmand line<br>mmand line<br>command<br>n. You sho<br>nation. | s when acce<br>s when acce<br>in event<br>e from event<br>line paramet<br>ould only show | ss is denied<br>ss is allowed<br>ers can conta<br>w the comman | iin confidenti<br>nd line if you | ial<br>really need |
| The option<br>than 'Incl                                                                | in 'Exclude<br>ude comma                                                                    | command lin<br>and line in ev                                                            | e from event<br>ent'.                                          | 'has a highe                     | er priority        |

#### 8.1.5 Use case 5: Write to a specific directory

*Scenario*: You want to specify that a particular browser (here it's Mozilla Firefox) is not allowed to write to the Documents folder. Since you want to specify this for all users and not just for some users, use a wildcard.

- 1. Start out with entering a description and a **Comment** if required on the **General** tab.
- 2. On the **Filter** tab, enter the path to the browser as **Accessing application**.
  - To prevent the browser from being able to write to the directory via child processes anyway, check the option.
  - As **Access mode** select **Write file** and enter the path with wildcard (in the example C:\Users\\*\Documents\) in the **File name** text box.

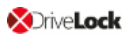

| Propertie | s          |            |                |               |              | ?          | ×      |
|-----------|------------|------------|----------------|---------------|--------------|------------|--------|
|           |            |            |                |               |              |            |        |
| General   | Filter     | Action     | Messages       | Computers     | Networks     | Time lin   | mits   |
| Access    | ing applic | ation      |                |               |              |            |        |
| C:\Prog   | gram Files | s\Mozilla  | Firefox\firefo | x.exe         |              |            |        |
| Pas       | s on to cł | hild proce | sses           |               |              |            |        |
| Access    | mode       |            | Write file     |               |              |            | $\sim$ |
| File nan  | nes or pa  | ths        |                |               |              |            | _      |
| C:\Use    | rs\*\Doc   | uments\    |                |               |              |            | ^      |
|           |            |            |                |               |              |            |        |
|           |            |            |                |               |              |            |        |
|           |            |            |                |               |              |            | ~      |
| <         |            |            |                |               |              | >          |        |
|           |            |            |                |               | 1            | Add        |        |
| Values    | e use wik  | doordo ba  |                | a must alwa   | up and with  | <b>.</b> . |        |
| Tou ca    | Tuse wiid  | ucarus ne  | se, paurnan    | ies must aiwa | iys end with | λ.         |        |
|           |            |            |                |               |              |            |        |
|           |            |            |                |               |              |            | _      |
|           |            |            | OK             | С             | ancel        | Арр        | ly –   |

- 3. On the **Action** tab, select **Block**.
- 4. For all other options, keep the default settings.

#### 8.1.6 Use case 6: Restrict registry access

*Scenario*: You want to control registry access for your banking software from use case 4. Create two application permissions so that only the Banksoftware.exe is allowed to read the registry in the specified key.

- 1. Start out with entering a description and a **Comment** if required on the **General** tab.
- On the Filter tab, enter banksoftware.exe as Accessing application. As Access mode select Read registry and enter the key in the Registry key text box (in the example HKEY\_CURRENT\_USER\SOFTWARE\Bank Software\).

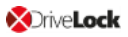

| Propertie         | s                      |            |                |               |               | ?              | $\times$ |
|-------------------|------------------------|------------|----------------|---------------|---------------|----------------|----------|
| General           | Filter                 | Action     | Messages       | Computers     | Networks      | Time li        | mits     |
| Access            | ing applic             | ation      |                |               |               |                |          |
| bankso            | oftware.ex             | œ          |                |               |               |                |          |
| 🗌 Pas             | s on to cł             | nild proce | esses          |               |               |                |          |
| Access            | mode                   |            | Read reg       | istry         |               |                | $\sim$   |
| Registry          | y keys                 |            |                |               |               |                |          |
| HKEY_             | CURRE                  | NT_USE     | R\SOFTWA       | RE\Banksoft   | ware\         |                | < >      |
| <                 |                        |            |                |               |               | >              |          |
| You ca<br>the key | n use wik<br>with `\'. | lcards he  | ere, enter onț | y keys (no va | lues) and alv | Add<br>ways en | d        |
|                   |                        |            | OK             | С             | ancel         | Арр            | oly      |

- 3. Specify the following on the **Action** tab:
  - Select **Do not block** and check the **Block access by other applications** box to ensure that only your own banking software has read access to the registry key.
  - The Generate audit events when access is denied is the default option.

| General            | Filter                              | Action                         | Messages                       | Computers                     | Networks                        | Time limits        |
|--------------------|-------------------------------------|--------------------------------|--------------------------------|-------------------------------|---------------------------------|--------------------|
| Action             |                                     | Do not blo                     | ock                            |                               |                                 | $\sim$             |
| Bloc               | k acces                             | s to other                     | targets                        |                               |                                 |                    |
| ✓ Bloc             | k acces                             | s by other                     | applications                   |                               |                                 |                    |
| Gen                | erate au                            | dit events                     | when acces                     | ss is denied                  |                                 |                    |
| Gen                | erate au                            | dit events                     | when acces                     | ss is allowed                 |                                 |                    |
|                    | ude com                             | mand line                      | in event                       |                               |                                 |                    |
| Excl               | ude com                             | nmand line                     | from event                     |                               |                                 |                    |
| A No<br>inf<br>thi | ote that o<br>ormation<br>s informa | command<br>. You sho<br>ation. | line paramete<br>uld only show | ers can conta<br>v the commar | in confidenti<br>nd line if you | ial<br>really need |
| Th<br>tha          | e option<br>an 'Inclue              | 'Exclude<br>de comma           | command lin<br>Ind line in ev  | e from event'<br>ent'.        | has a highe                     | r priority         |
|                    |                                     |                                |                                |                               |                                 |                    |

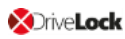

#### 8.1.7 Use case 7: Detecting attacks with the example MITRE ATT&CK<sup>™</sup> rules

DriveLock provides rules based on the MITRE ATT&CK framework. You can import these rules in the **EDR** node.

Some of these rules are stored in separate folders in the **Application behavior rules** node, see the figure below.

| 🚅 Application Control - Zentral gespeiche         | Description                                              | Calling process              | Access mode     | Called program or file name      | Action           |
|---------------------------------------------------|----------------------------------------------------------|------------------------------|-----------------|----------------------------------|------------------|
| > 🖑 Global configuration                          | Enter text here                                          | Enter text here              | Enter text here | Enter text here                  | Enter text here  |
| > 🔆 EDR                                           | Log commandline of msiexec.exe in specific cases         | *                            | Execute         | msiexec.exe                      | Modify reporting |
| > (i) Drives                                      | Log commandline of odbcconf.exe in specific cases        | *                            | Execute         | odbcconf.exe                     | Modify reporting |
| > 🖾 Devices                                       | Log commandline of processes                             | *                            | Execute         | at.exe (and 61 others)           | Modify reporting |
| >                                                 | Log executables written by browsers                      | Browsers (Application collec | Write file      | *.exe (and 2 others)             | Modify reporting |
| ✓ [0] Applications                                | Log executables written by ilasm.exe                     | ilasm.exe                    | Write file      | .exe, .dll                       | Modify reporting |
| <ul> <li>Settings</li> <li>+ Marketing</li> </ul> | Log executables written by Microsoft Office Applications | Microsoft Office Application | Write file      | .exe (and 5 others)              | Modify reporting |
| Application rules                                 | Log read .inf file from ieuinit.exe                      | ie4uinit.exe                 | Read file       | *.inf                            | Modify reporting |
| Recommended block rules                           | Log read .xbap file from PresentationHost.exe            | PresentationHost.exe         | Read file       | *.xbap                           | Modify reporting |
| ✓                                                 | 🚰 Log read file from diskshadow.exe                      | diskshadow.exe               | Read file       | *                                | Modify reporting |
| Pester rules                                      | Log write access to c:\windows\system32\mscfgtlc.xml     | *                            | Write file      | c:\windows\system32\mscfgtlc.xml | Modify reporting |
| 🛅 Logging rules                                   | 🚰 Log write access to registry keys                      | *                            | Write registry  | HKEY_CURRENT_USER\Software\Micro | Modify reporting |
| Application collections                           |                                                          |                              |                 |                                  |                  |
| Cript definitions                                 |                                                          |                              |                 |                                  |                  |
| > 🗟 Encryption                                    |                                                          |                              |                 |                                  |                  |
| > 🕀 Defender Management                           |                                                          |                              |                 |                                  |                  |
| > 🛱 Security awareness                            |                                                          |                              |                 |                                  |                  |
| > 🔊 Inventory and vulnerability scan              |                                                          |                              |                 |                                  |                  |
| > 🦅 Systems management                            |                                                          |                              |                 |                                  |                  |
| > 🔤 Management console                            |                                                          |                              |                 |                                  |                  |
|                                                   |                                                          |                              |                 |                                  |                  |

Note: The purpose of these rules is not to block or allow actions, but simply to report certain events on the particular computer, that are then processed by the event filters and alerts.

#### 8.2 Application rules

#### 8.2.1 Use case 8: Display security awareness campaign when starting Outlook

*Scenario*: You want to display a security awareness campaign every time the user starts Outlook. Create a new file properties rule for this purpose.

- 1. Specify the following on the **General** tab:
  - Rule type: Learning and Awareness
  - Rule name: Outlook
  - Choose the appropriate path. The other fields are filled in automatically.
  - Select the filters you want to create the rule by, and select the appropriate checkboxes.
  - Add a **comment** if necessary.

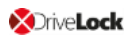

| File properties rule Pro | operties        |                        |                            | ?                 | $\times$ |
|--------------------------|-----------------|------------------------|----------------------------|-------------------|----------|
| Time limits              | Cor             | nputers                | Networks                   | Users             |          |
| General P                | emissions       | Messages               | Awareness                  | Local Learnir     | ng       |
| Rule type                | 🕑 Whitelist     |                        |                            | ~                 |          |
| Rule name                | Outlook         |                        |                            |                   |          |
| 🗹 Path                   | matches         | ~                      | C:\Users\Administrator\[   | Desktop\OUTLO     |          |
| 🗌 Hash                   | MD5             | $\sim$                 | D0567EA1E6465CAA60         | 5540402643BDC     |          |
| Owner 🗸                  | Name (user /    | ′ group) 🛛 🗸           | xyz\Administrator          |                   |          |
| Executable data (wildc   | ards allowed) – |                        |                            |                   |          |
| Description              | Microsoft Out   | look                   |                            |                   |          |
| Version                  | greater than    | or equal to ( $ \sim $ | 16.0.13328.20408           |                   |          |
| Product                  | Microsoft Out   | look                   |                            |                   |          |
| Certificate data (wildca | rds allowed) —  |                        |                            |                   |          |
| Certificate validation   | n valid         |                        |                            | $\sim$            |          |
| Subject                  | CN=Microsof     | t Corporation, O       | =Microsoft Corporation, L= | Redmond, S=Wi     |          |
|                          | CN=Microsof     | t Code Signing F       | PCA 2010, O=Microsoft Co   | prporation, L=Rec |          |
| Thumbprint               | 644004FCA8      | E36FA9198CF0           | 61CC085B0A2E61CFC4         |                   |          |
| Serial number            | 33 00 00 03     | 25 48 B2 9D 0E         | 7F C5 F4 1F 00 00 00 00    | 03 25             |          |
|                          |                 |                        |                            |                   |          |
| Comment                  | I               |                        |                            | ~                 |          |
|                          |                 |                        | OK Car                     | ncel App          | oly      |

### 2. Open the **Awareness** tab.

| ile name or path i          | rule Properties  |           |       | ?    | ×        |
|-----------------------------|------------------|-----------|-------|------|----------|
| Local Learning              | Time limits      | Computers | Netwo | orks | Users    |
| General                     | Permissions      | Message   | s     | Awa  | reness   |
| Display one of the Phishing | he following cam | paigns    |       | A    | dd 🔻     |
|                             |                  |           |       |      | Phishing |
|                             |                  |           |       |      |          |
|                             |                  |           |       |      |          |

Select the campaign from the drop-down list under **Add**.

Note: Make sure to set the If used in rules option on the Trigger tab in the properties dialog of the security awareness campaign.

For the **Phishing** campaign, the following information appears on the **Usage** tab:

| Description                                   |           | Priority        | Content           |    |  |
|-----------------------------------------------|-----------|-----------------|-------------------|----|--|
| Enter text here                               | 7         | Enter t         | Enter text here   | Y  |  |
| Phishing                                      |           | 1               | Content AddOn     | pa |  |
| Properties                                    |           |                 | ?                 | ×  |  |
| General                                       | Content   | Trigger         | Recurrence        |    |  |
| Time limits                                   | Computers | Networks        | Users Usag        | je |  |
| This template is used in the following rules: |           |                 |                   |    |  |
| Description                                   |           | Rule type       |                   |    |  |
| Sa Outlook                                    |           | Applications: F | ath of executable | ·  |  |
|                                               |           |                 |                   |    |  |
|                                               |           |                 |                   |    |  |
|                                               |           |                 |                   |    |  |
|                                               |           |                 |                   |    |  |
|                                               |           |                 |                   |    |  |
|                                               |           |                 |                   |    |  |
|                                               |           |                 |                   |    |  |
|                                               |           |                 |                   |    |  |
|                                               |           |                 |                   |    |  |
|                                               |           |                 |                   |    |  |
|                                               |           |                 |                   |    |  |
|                                               |           |                 |                   |    |  |
|                                               |           |                 |                   |    |  |
|                                               |           | OK              | Cancel Apply      | У  |  |
|                                               |           |                 |                   |    |  |

- Note: For more information about creating security awareness campaigns, see the corresponding documentation on DriveLock Online Help.
- 3. For all other options, keep the default settings.

## 9 List of application control terms

| Term                              | Explanation                                                                                                    |  |
|-----------------------------------|----------------------------------------------------------------------------------------------------|--|
| Application behavior              | Application behavior includes all actions an application<br>executes, such as starting additional applications or DLLs or<br>writing to specific directories.                                                                 |  |
| Application Behavior Con-<br>trol | Monitoring the behavior of applications. DriveLock monitors<br>and controls the activities of applications running on the<br>agent.                                                                                           |  |
| Application behavior<br>rules     | Application behavior rules define the actions an application<br>is allowed or not allowed to perform (for example launching<br>other programs, loading DLLs, reading or writing files or the<br>registry, executing scripts). |  |
| Application collection            | Grouping of several related applications in terms of subject<br>matter or program. An application collection is used in<br>application rules or in application behavior rules.                                                |  |
| Application rules                 | Application rules can be used to allow or block individual applications, as well as configure local learning and the display of awareness campaigns.                                                                          |  |
| Application behavior<br>recording | Recording of application behavior on the DriveLock Agent;<br>to be saved as a JSON file and to generate application beha-<br>vior rules from it.                                                                              |  |
| Blacklist                         | A negative list containing non-permissible and untrust-<br>worthy targets. By blacklisting it is possible to block specific<br>applications.                                                                                  |  |
| Local learning                    | In the course of a learning phase, the DriveLock Agent learns<br>what is allowed on the particular client computer: starting<br>applications or DLLs, or performing actions such as writing<br>to specific directories.       |  |
| Local whitelist                   | The local whitelist is a hash database rule that is generated                                                                                                    |  |

| Term            | Explanation                                                                                                    |  |  |
|-----------------|----------------------------------------------------------------------------------------------------|--|--|
|                 | locally. It can be pre-filled with executables (allowed files) in certain directories and can be extended accordingly.                                                                       |  |  |
| Simulation mode | During a simulation, DriveLock generates event messages<br>for started or blocked applications based on configured<br>rules, but the execution itself is neither allowed nor pre-<br>vented. |  |  |
| Whitelist       | A positive list containing allowed and trusted targets. Only these may be executed.                                                                                                    |  |  |

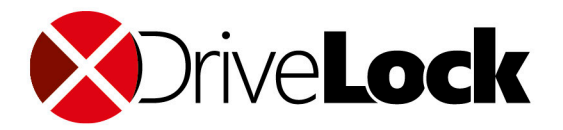

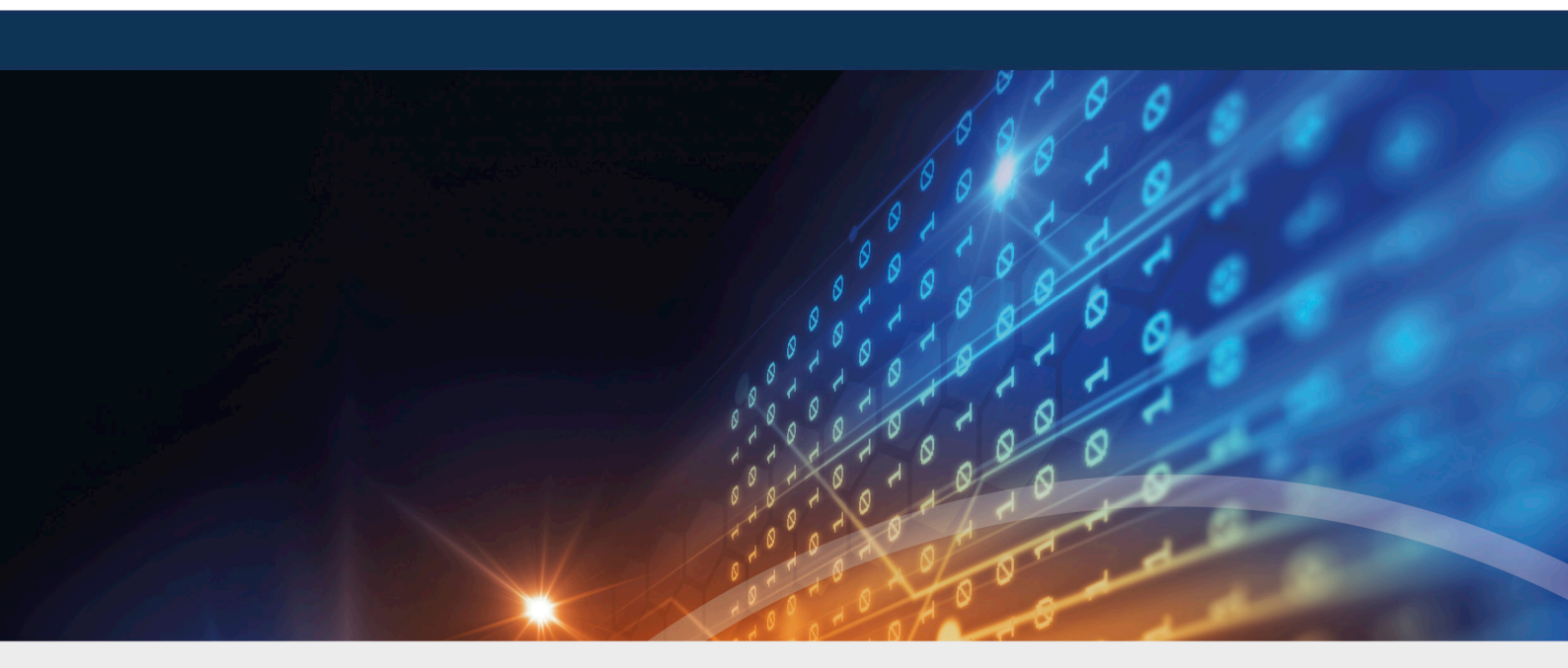

### Copyright

Information in this document, including URL and other Internet Web site references, is subject to change without notice. Unless otherwise noted, the example companies, organizations, products, domain names, e-mail addresses, logos, people, places, and events depicted herein are fictitious, and no association with any real company, organization, product, domain name, e-mail address, logo, person, place, or event is intended or should be inferred. Complying with all applicable copyright laws is the responsibility of the user.

© 2021 DriveLock SE. All rights reserved.

DriveLock and others are either registered trademarks or trademarks of or its subsidiaries in the United States and/or other countries. The names of actual companies and products mentioned herein may be the trademarks of their respective owners.

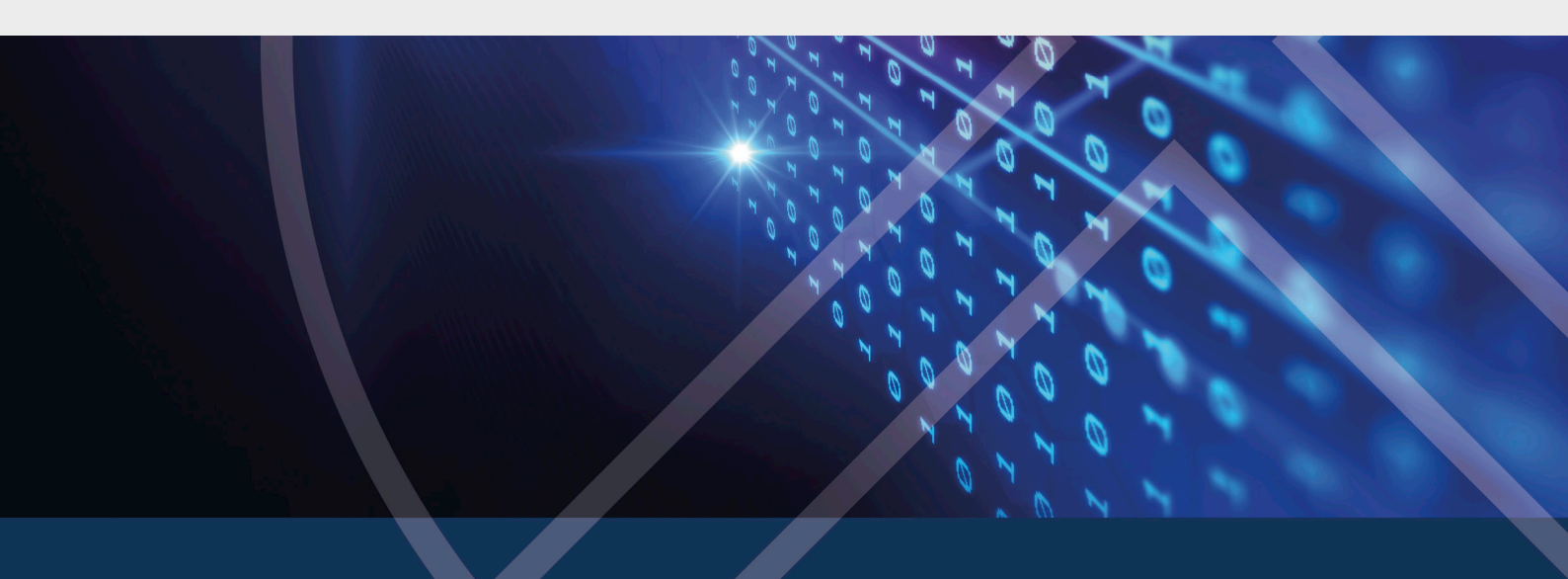